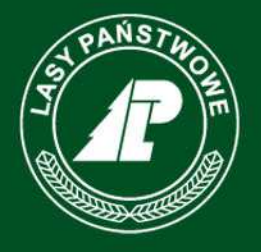

Państwowe Gospodarstwo Leśne Lasy Państwowe

# Lokalizacja jednolitych jednostek produkcji

Materiały informacyjne dla nabywców.

Dane z bazy testowej PLD.

www.lasy.gov.pl

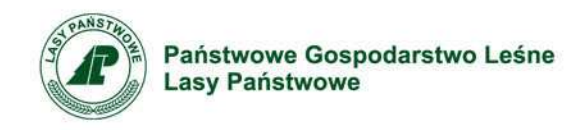

# Lokalizacja jednolitych jednostek produkcji

- Zasady
- Jedno miejsce przerobu
- Korekta położenia miejsca przerobu przesuwanie "pinezki"
- Kilka miejsc przerobu
- Nabywca zagraniczny
- Przedsiębiorca pośrednik
- Rozwiązywanie problemów

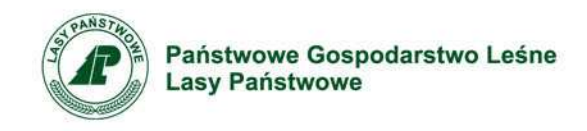

# Zasady

- Przy pierwszym logowaniu użytkownik z uprawnieniem do podpisywania ofert zostanie poproszony o wskazanie jednolitych jednostek produkcji (miejsc przerobu drewna). Informacja niezbędna jest do przeprowadzenia oceny składanych ofert nabycia drewna w zakresie kryterium geograficznego.
- Uwaga! Czynność wprowadzenia danych o miejscach przerobu jest czynnością jednorazową. Po zatwierdzeniu danych korekta/dodawanie nowych miejsc przerobu nie będzie możliwe za pośrednictwem aplikacji. Korekty będą możliwe tylko za pośrednictwem jednostki macierzystej (po złożeniu formularza dotyczącego miejsc przerobu).

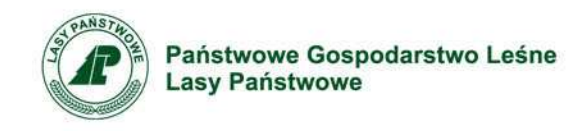

- Kryterium geograficzne służy optymalizacji odległości z jakich nabywca kupuje drewno. Im mniejsza odległość miejsca pozyskania drewna od miejsca jego przerobu tym punktacja za to kryterium będzie większa.
- Każdy z nabywców przerabiających drewno ma możliwość zarejestrowania tylu punktów przerobu w ilu miejscach ten przerób jest realizowany.

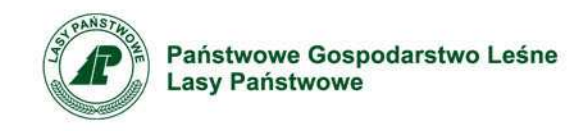

- Lokalizacja podanych punktów przerobu będzie weryfikowana przez pracowników jednostek LP na podstawie dokumentów rejestracyjnych, informacji dostępnych w rejestrach CEIDG, REGON, KRS oraz na podstawie wizji lokalnych.
- Nabywcy, którzy nie przerabiają drewna (pośrednicy) rejestrują dwa miejsca przerobu wskazując lokalizację własnego placów manipulacyjnych lub siedzibę największych swoich odbiorców.

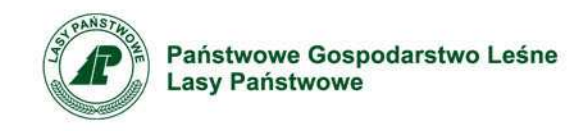

- Nabywcy przerabiający drewno poza granicami Rzeczpospolitej Polskiej wskazując miejsce przerobu mogą wskazać maksymalnie dwa przejścia graniczne z dostępnej listy.
- Wszyscy klienci poza adresem miejsca przerobu drewna podają wartość procentową ilości drewna w grupach drewna (W igl., W liśc., W Db, S i M) jaka jest przerabiana w danym miejscu przerobu.

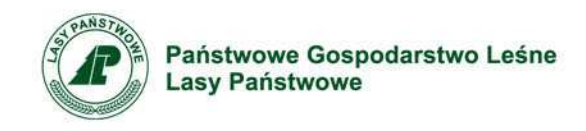

- Odległość od miejsca pozyskania do miejsca przerobu obliczana jest na <u>podstawie współrzędnych</u> <u>geograficznych zatwierdzonej przez klienta lokalizacji</u> <u>punktu przerobu</u>.
- Lokalizacja punktów przerobu może być wskazana tylko przez użytkownika <u>z uprawnieniem do podpisania</u> <u>oferty zakupu</u>.

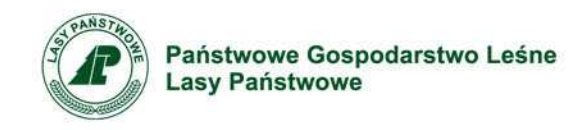

 Po zatwierdzeniu lokalizacji miejsca przerobu korekta możliwa będzie tylko za pośrednictwem nadleśnictwa macierzystego.

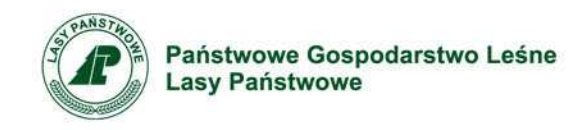

# Lokalizacja jednolitych jednostek produkcji

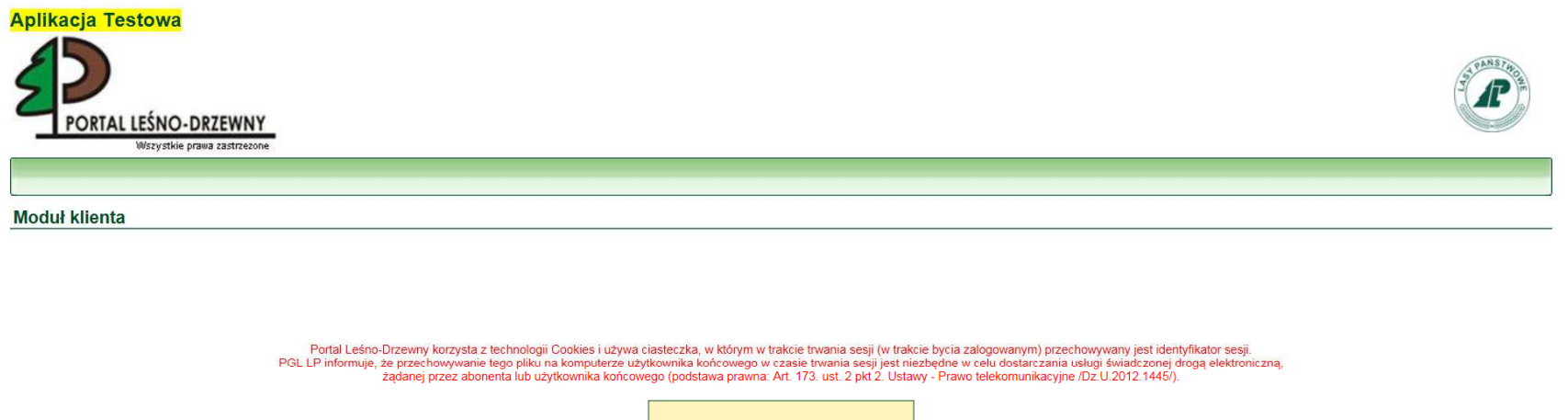

Login 309318 Haslo •••••• Zapomniateś hasta?

Ważna informacja dla użytkowników korzystających z przeglądarki Internet Explorer 8

Logowanie do aplikacji przebiega z wykorzystaniem dotychczasowego loginu i hasła.

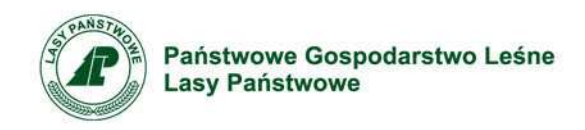

## Lokalizacja jednolitych jednostek produkcji

| C C Attps://pld-nadl.zilp.lasy.gov.pl/PLD-Klient-2016-n/faces/in $\mathcal{P} = \square C$ C Portal Leśno-Drzewny × | <b>企</b> 文 (2) |
|----------------------------------------------------------------------------------------------------|----------------|
| Plik Edycja Widok Ulubione Narzędzia Pomoc                                                                          |                |
| 🙀 🕘 Gmail 🕘 Serwis Prawno – Gospoda 🗐 SILP                                                                          |                |
|                                                                                                    | S. P. Martin   |
| PORIAL LESNO-DIZEWNY                                                                                                | Wyloguj        |
| wszystwe pratwa zastrzekone                                                                                         |                |
|                                                                                                    |                |
| Zalogowany użytkownik: Walc                                                                                         | CIĄ            |
| Punkty przerobu                                                                                                    |                |
| Testowa tresc                                                                                                    |                |
| Rozumiem, chcę przejść do wprowadzania                                                                              |                |
| Zakład Informatyki Lasów Państwowych 2007 - 2016 ver. 2016-10-17                                                    |                |

Po zapoznaniu się z informacjami należy wcisnąć przycisk "Rozumiem, chcę przystąpić do wprowadzania"

📀 🚞 🙆 🖸 📉 📰 💁 🕘 唑 💽 🖊 🛒 🛠

PL 📾 🔺 😻 🛃 🎠 🗊 📶 🌗 14:52 2016-10-17

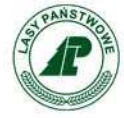

Państwowe Gospodarstwo Leśne Lasy Państwowe

# JEDNO MIEJSCE PRZEROBU

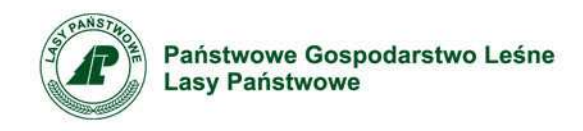

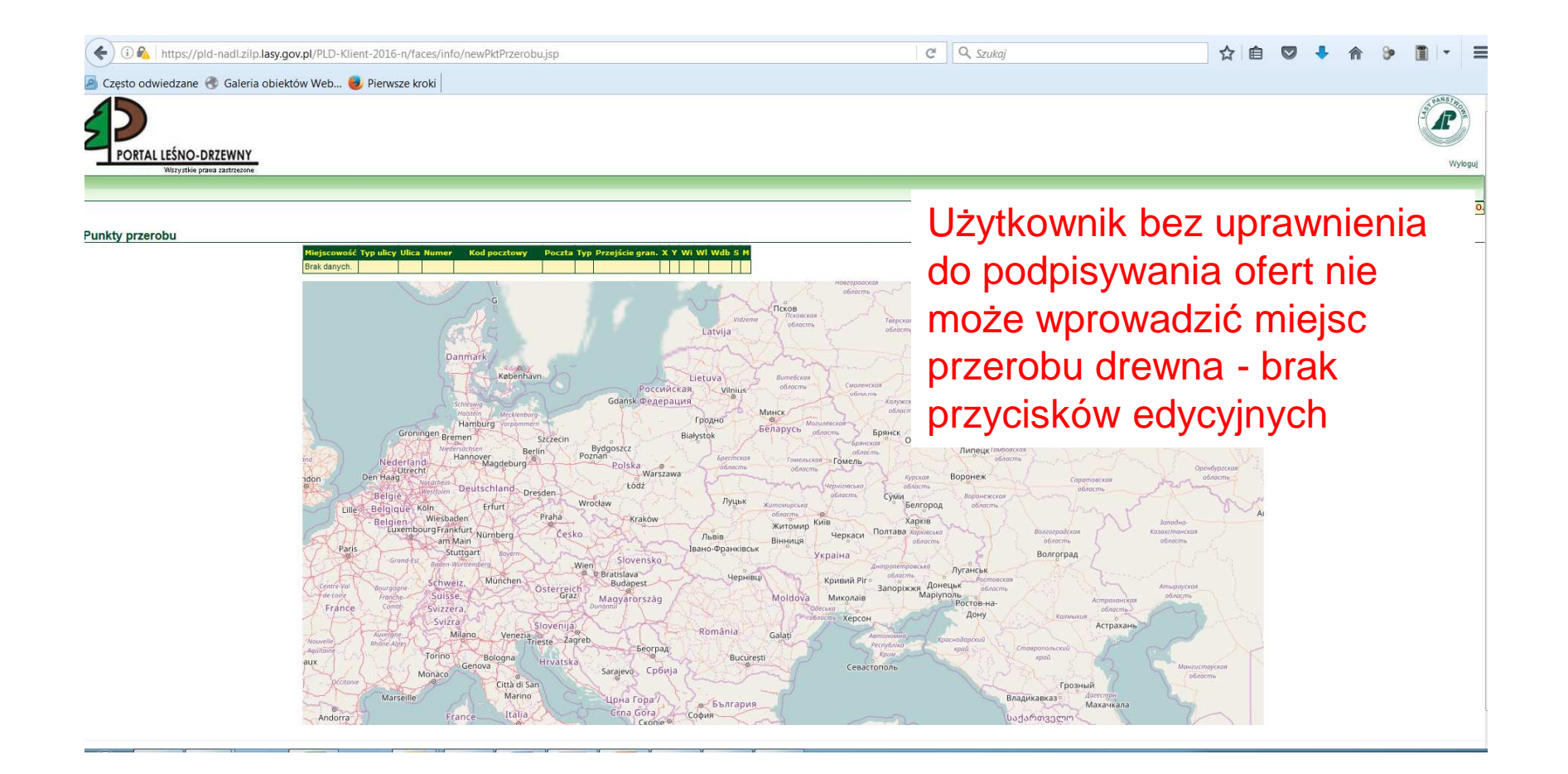

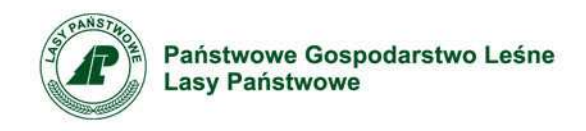

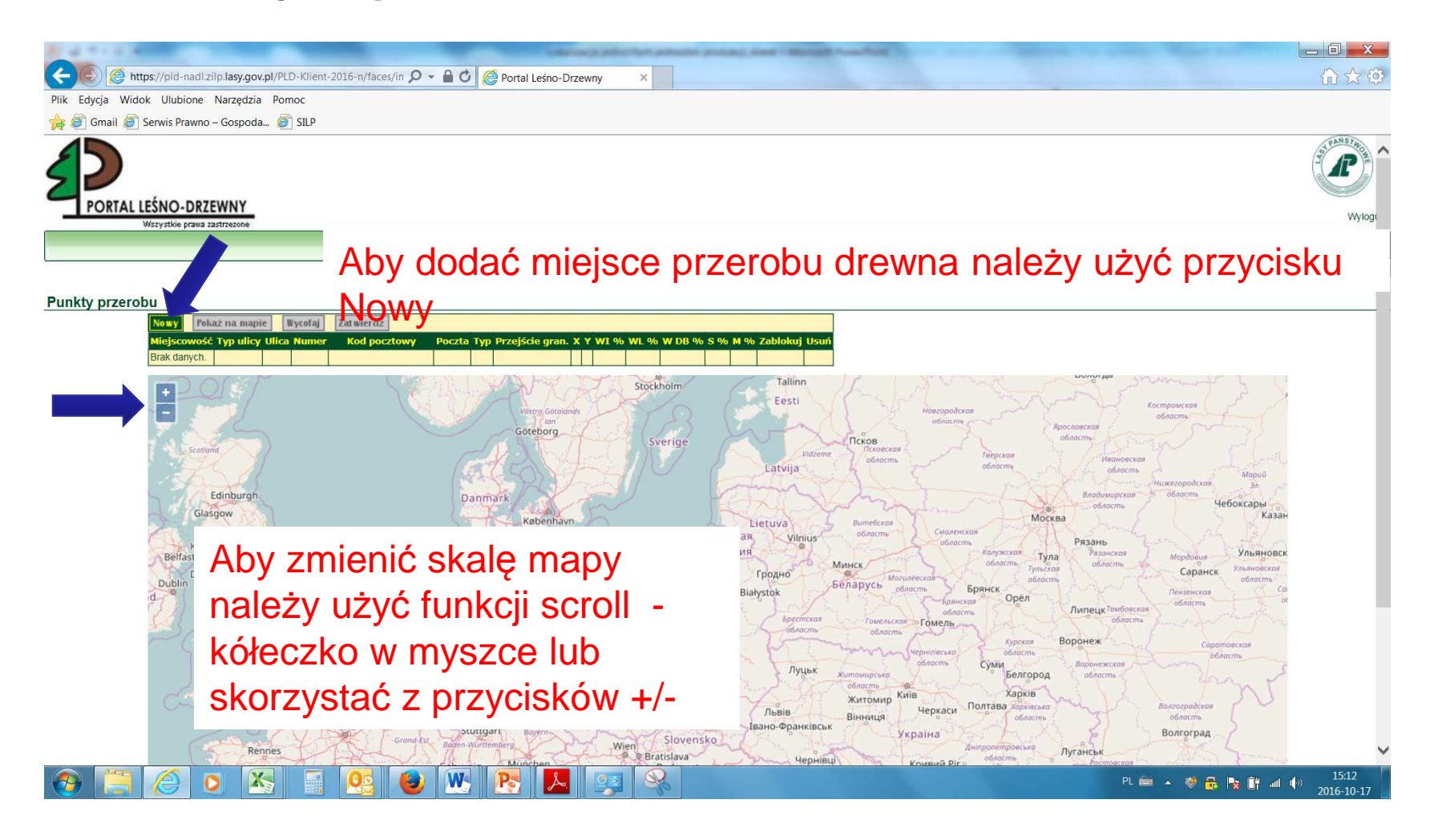

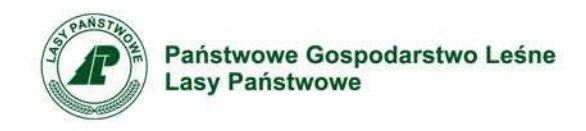

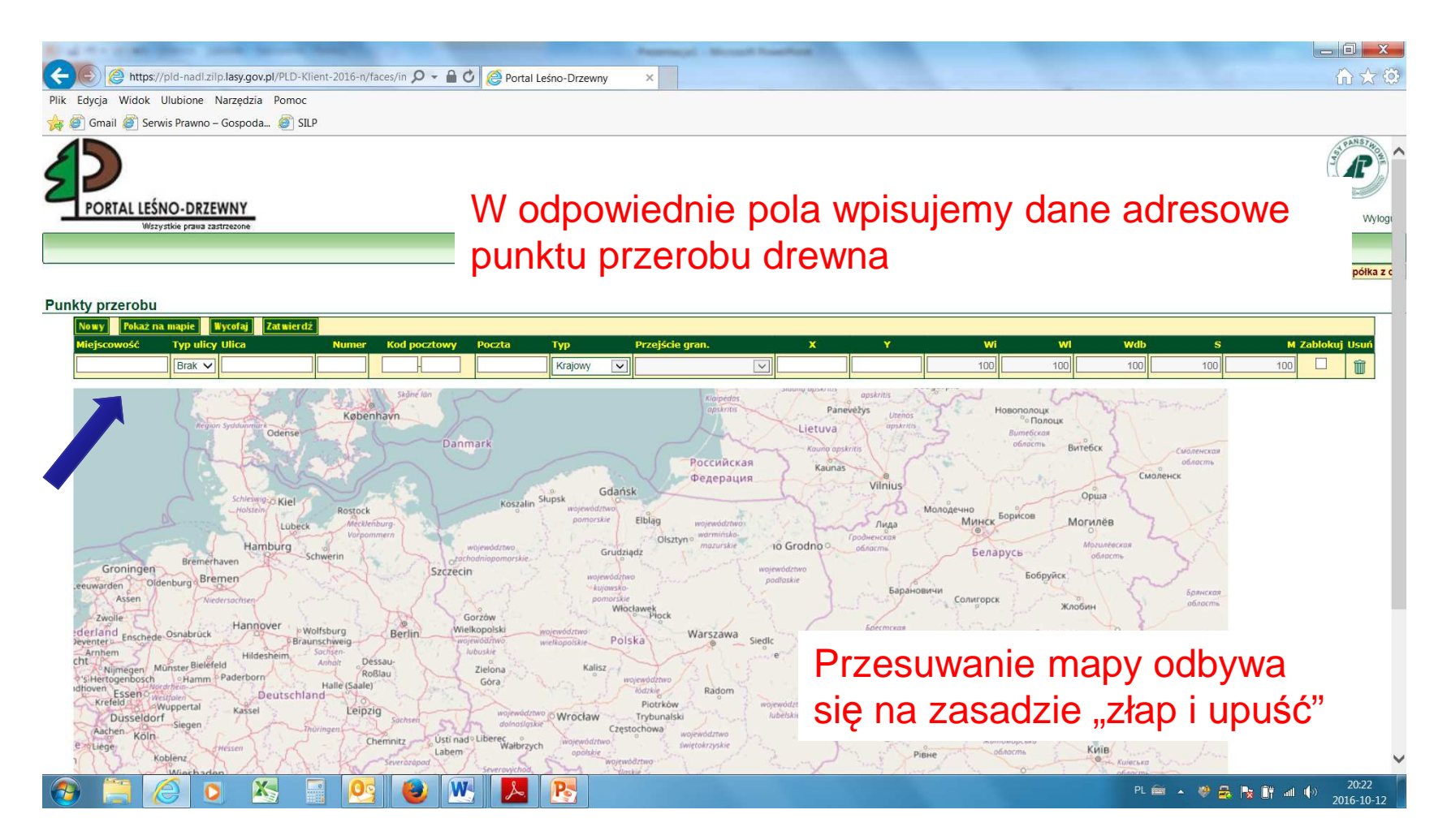

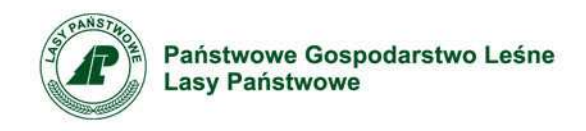

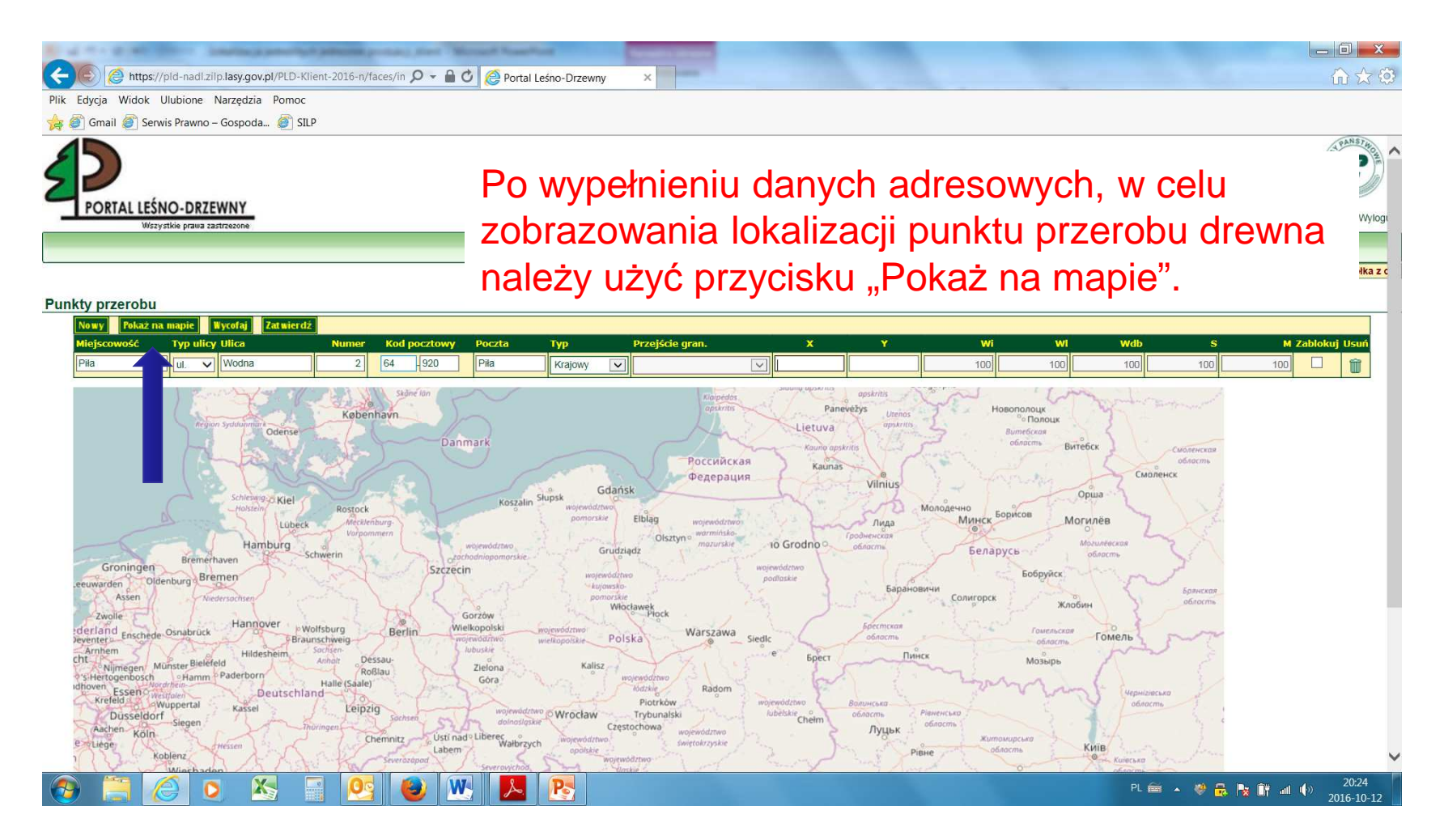

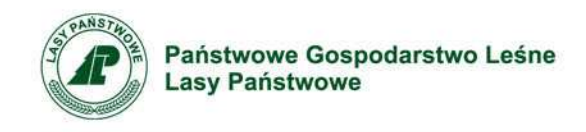

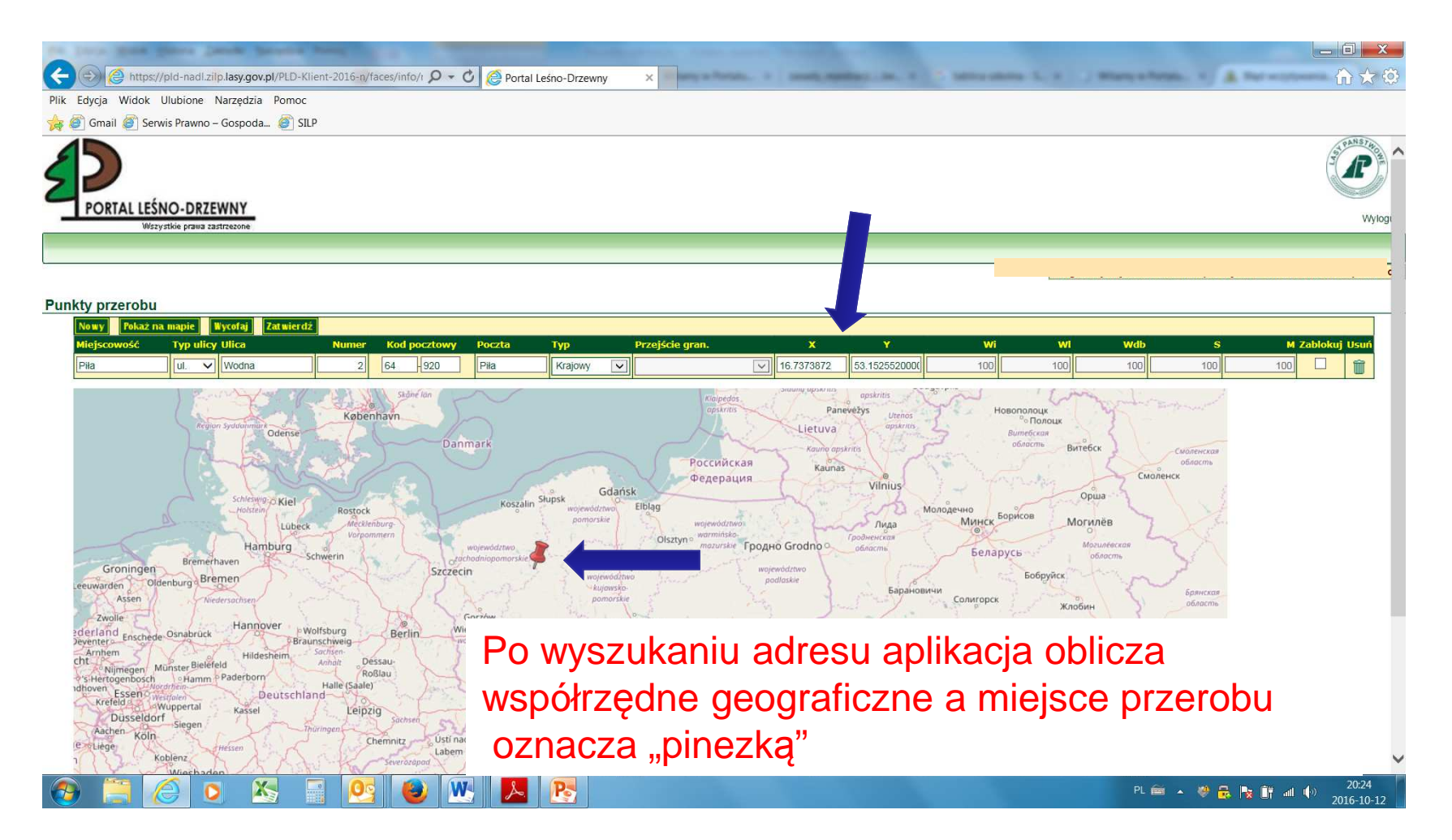

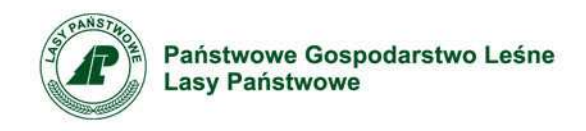

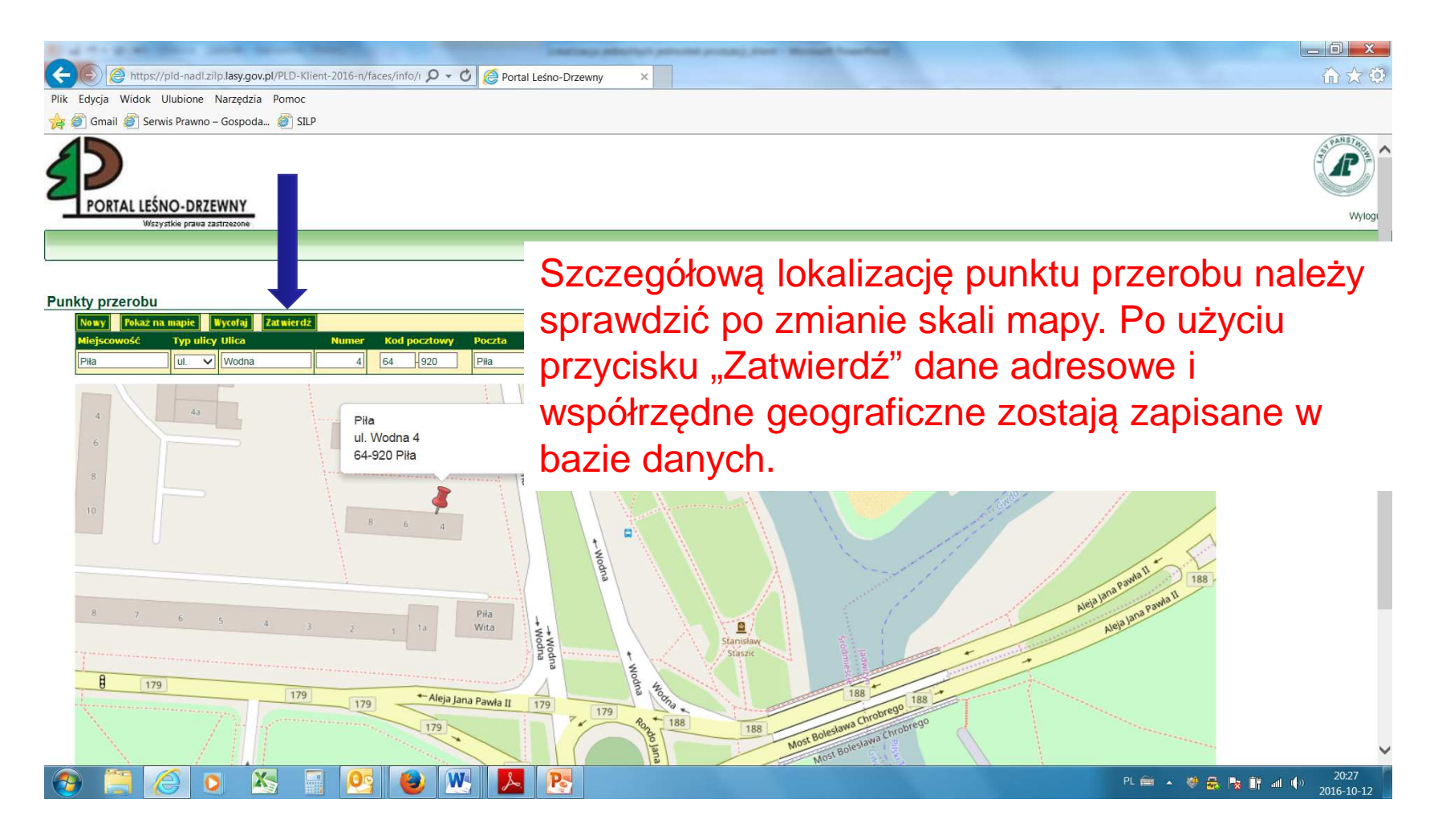

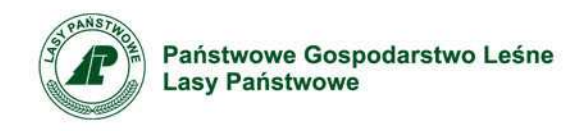

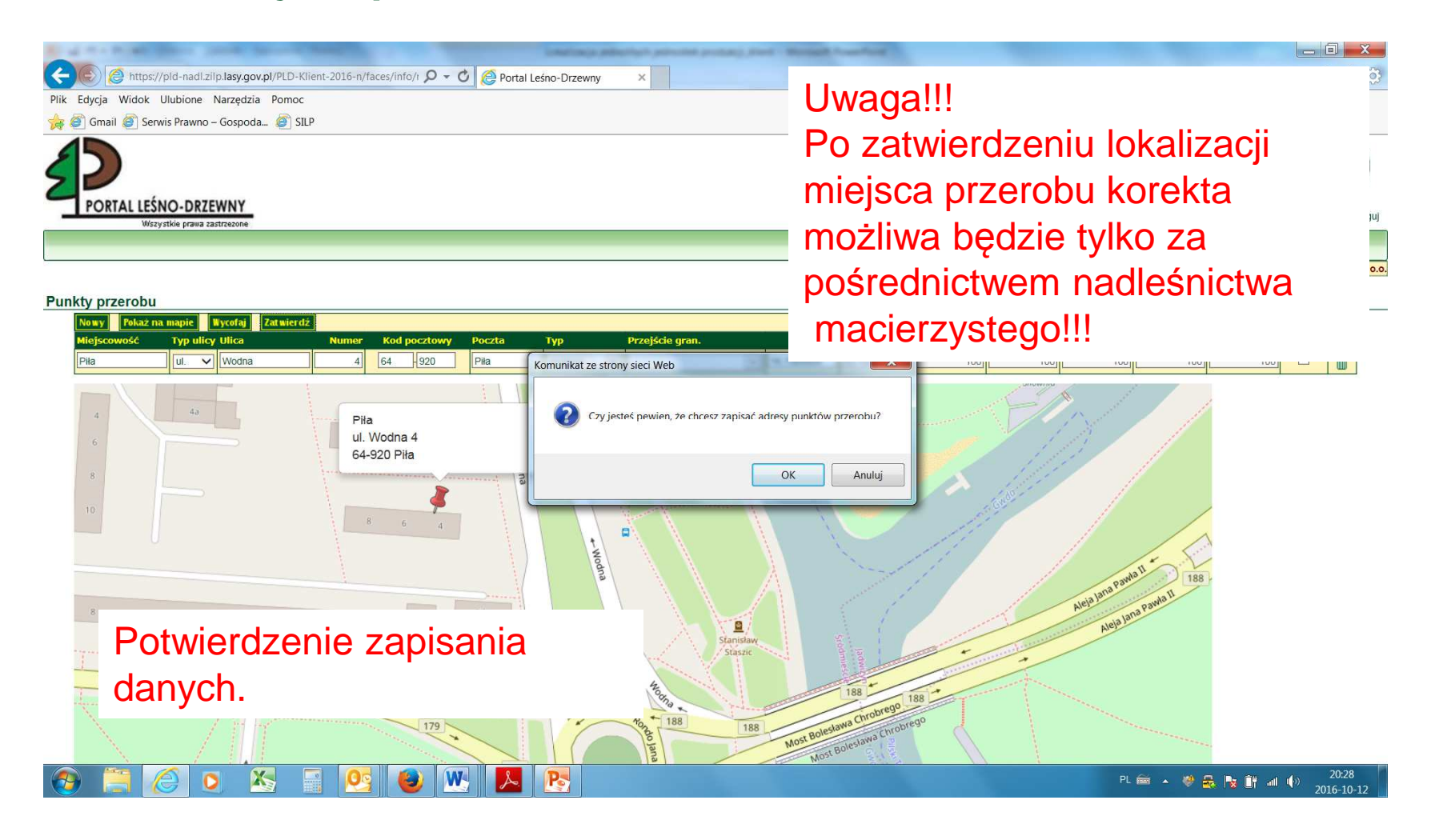

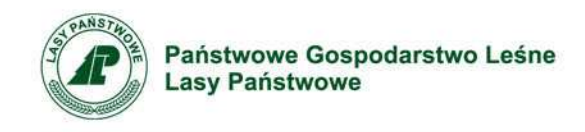

| A https://pid-padi/ziip.lasv.gov.pl/PID-Klient-2016-n/faces/in Q + A C A Portal Laston-Dizeway   | and the second second sec |                                                                                |
|--------------------------------------------------------------------------------------------------|----------------------------------------------------------------------------------------------------|--------------------------------------------------------------------------------|
| Plik Edycja Widok Ulubione Narzędzia Pomoc                                                       |                                                                                                    |                                                                                |
| 🙀 🗐 Gmail 🦉 Serwis Prawno – Gospoda 🦉 SILP                                                       |                                                                                                    |                                                                                |
| Aplikacja Testowa<br>PORTAL LEŚNO-DRZEWNY<br>Wszystkie prawa zastrzezone                         |                                                                                                    | Menu Regulamin Wylogu                                                          |
| Sprzedaż ofertowa wPLD z uwzględnieniem wielkości zakupu drewna na 2016 rok. TEST - procedura: 1 | O zapisanju danveh                                                                                                    |                                                                                |
| Ogłoszenia Informacje<br>Zmiany zostały zapisane.                                                | O zapisaniu uanych,                                                                                                    |                                                                                |
| Komunikay na stronie<br>Internetowej PL-D                                                        | użytkownik informowa                                                                                                    | any jest                                                                       |
|                                                                                                  | komunikatem                                                                                                    |                                                                                |
| O kliencie Faza I                                                                                |                                                                                                    | Maksymaina iloso drewna w m3 na<br>które można złożyć oferty zakupu<br>wynosi: |
| Twoje dane <u>Vedkość zakupów</u> Rozliczenie ofert zakupu Rozliczenie ofert                     |                                                                                                    | WL WI W DB S M                                                                 |
| Introstycze Biokady ofert Umowa wieleletnia Umowa Wieleletnia                                    |                                                                                                    |                                                                                |
| Oniody viewed and the Drewto inwestycytic Punkty przerobu                                        |                                                                                                    | Oferta zakupu - etap 1<br>Data od: Data do:                                    |
| Różne Faza II                                                                                    |                                                                                                    | 2015-10-09 2016-10-19<br>godz. 10:00 godz. 15:00                               |
| O kliencie                                                                                       |                                                                                                    |                                                                                |
|                                                                                                  |                                                                                                    |                                                                                |
| <u>Twoje dane</u>                                                                                |                                                                                                    |                                                                                |
| Zapisane dane o lokalizacji można obejrzeć                                                       | w podmenu O kliencie                                                                                                    | $\rightarrow$                                                                  |
| Punkty przerobu                                                                                  | •                                                                                                    |                                                                                |
|                                                                                                  | · L 🗃 🔺 🦁                                                                                                    | 20:29<br>2016 10 12                                                            |
| • Punkty przerobu                                                                                |                                                                                                    | 2010-10-12                                                                     |
|                                                                                                  |                                                                                                    |                                                                                |

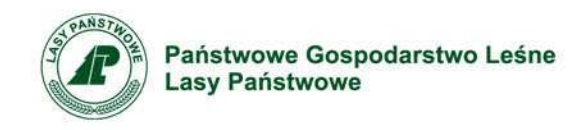

# Lokalizacja jednolitych jednostek produkcji

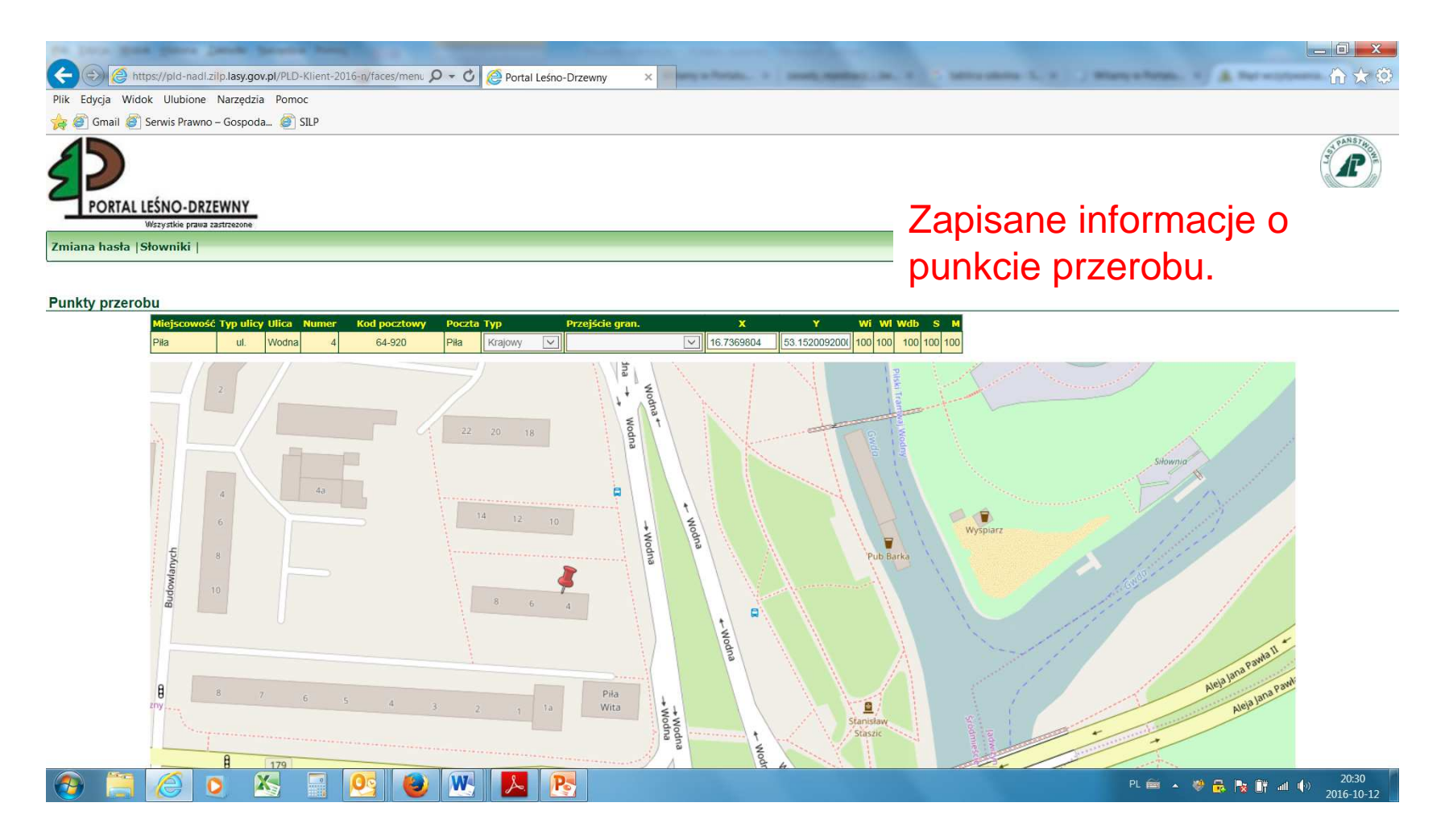

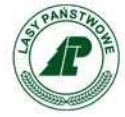

Państwowe Gospodarstwo Leśne Lasy Państwowe

# KOREKTA POŁOŻENIA PUNKTU PRZEROBU – PRZESUWANIE "PINEZKI"

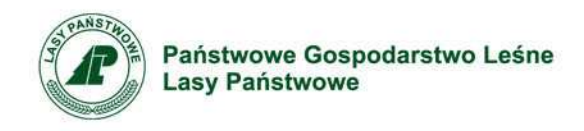

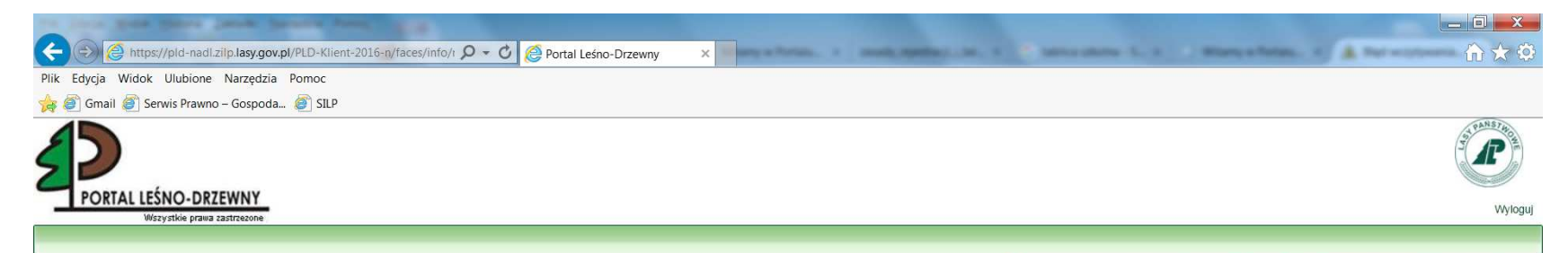

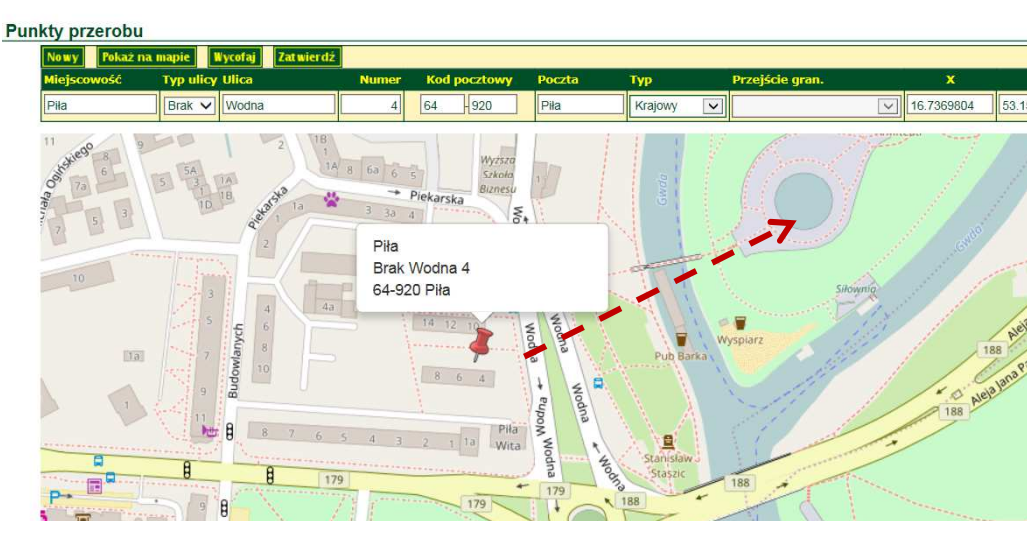

W przypadku, kiedy wyszukiwarka na podstawie adresu wskaże lokalizację przybliżoną, użytkownik może dokonać korekty ręcznie. W tym celu należy przesunąć "pinezkę" we właściwe miejsce – za pomocą techniki "złap i upuść".

Metodę, tę stosujemy także w przypadku problemów z wyszukiwaniem adresu → por. część pt. *Rozwiązywanie* problemów

😔 📄 🌔 🔍 🖄 📓 💁 閿 💌 🖊 陸 🛸

PL 📾 🔺 🥮 🛃 🍡 🔐 👘 💷 🌵 20:37

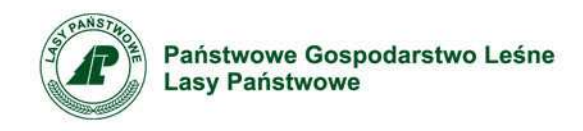

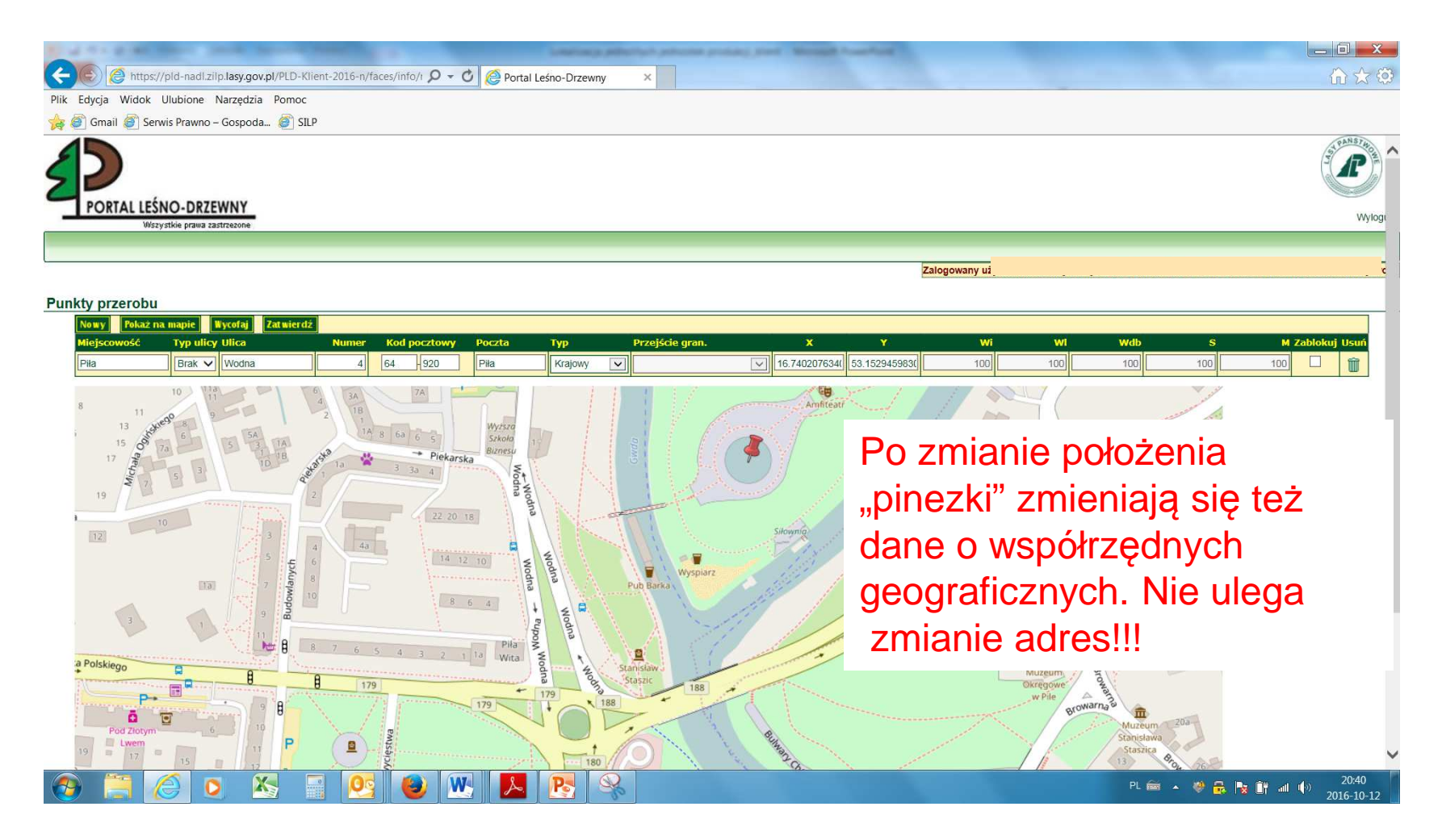

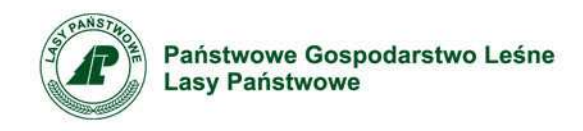

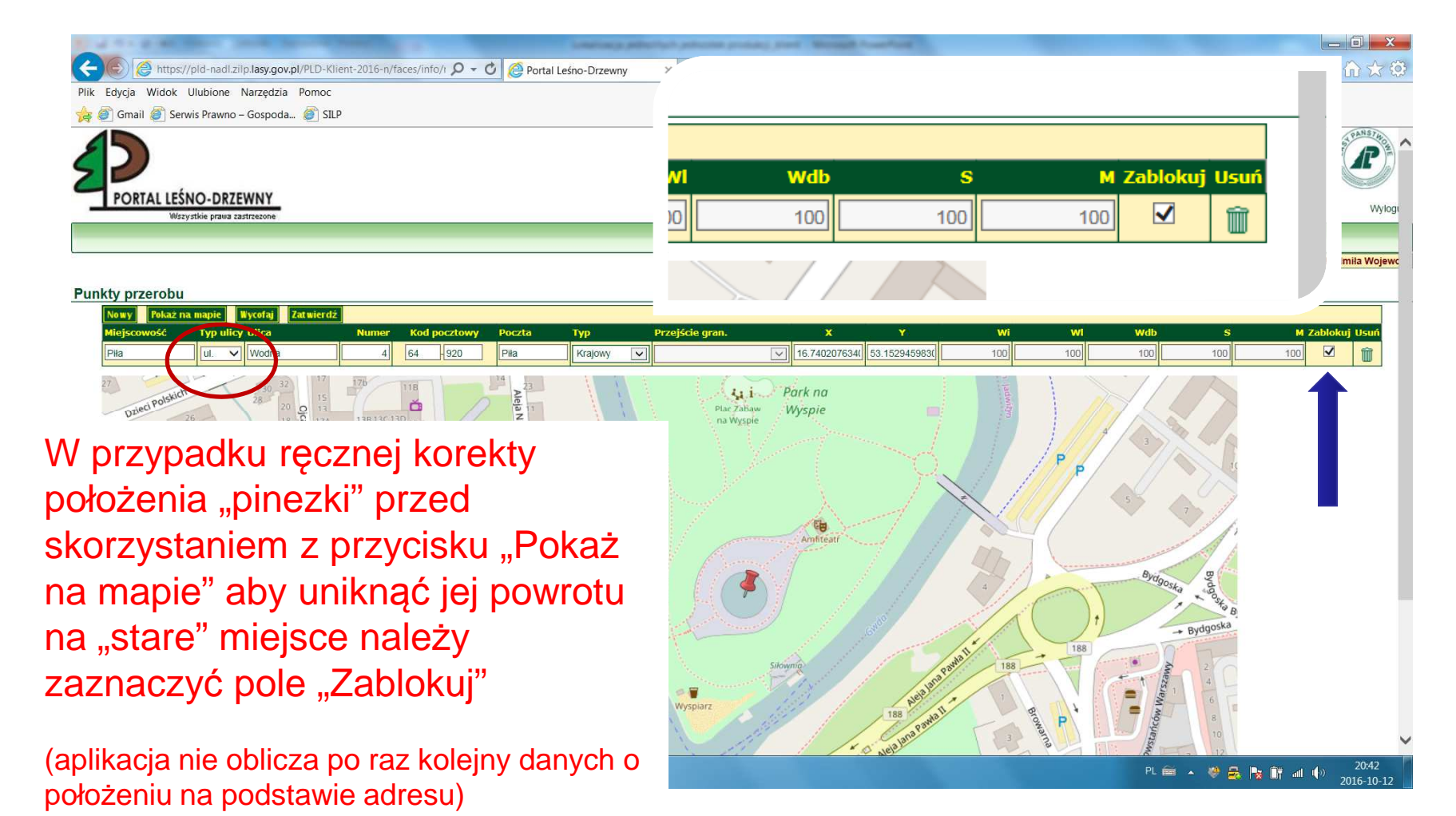

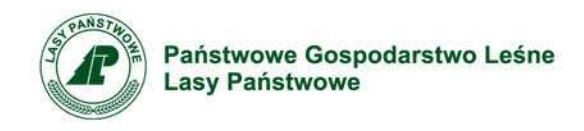

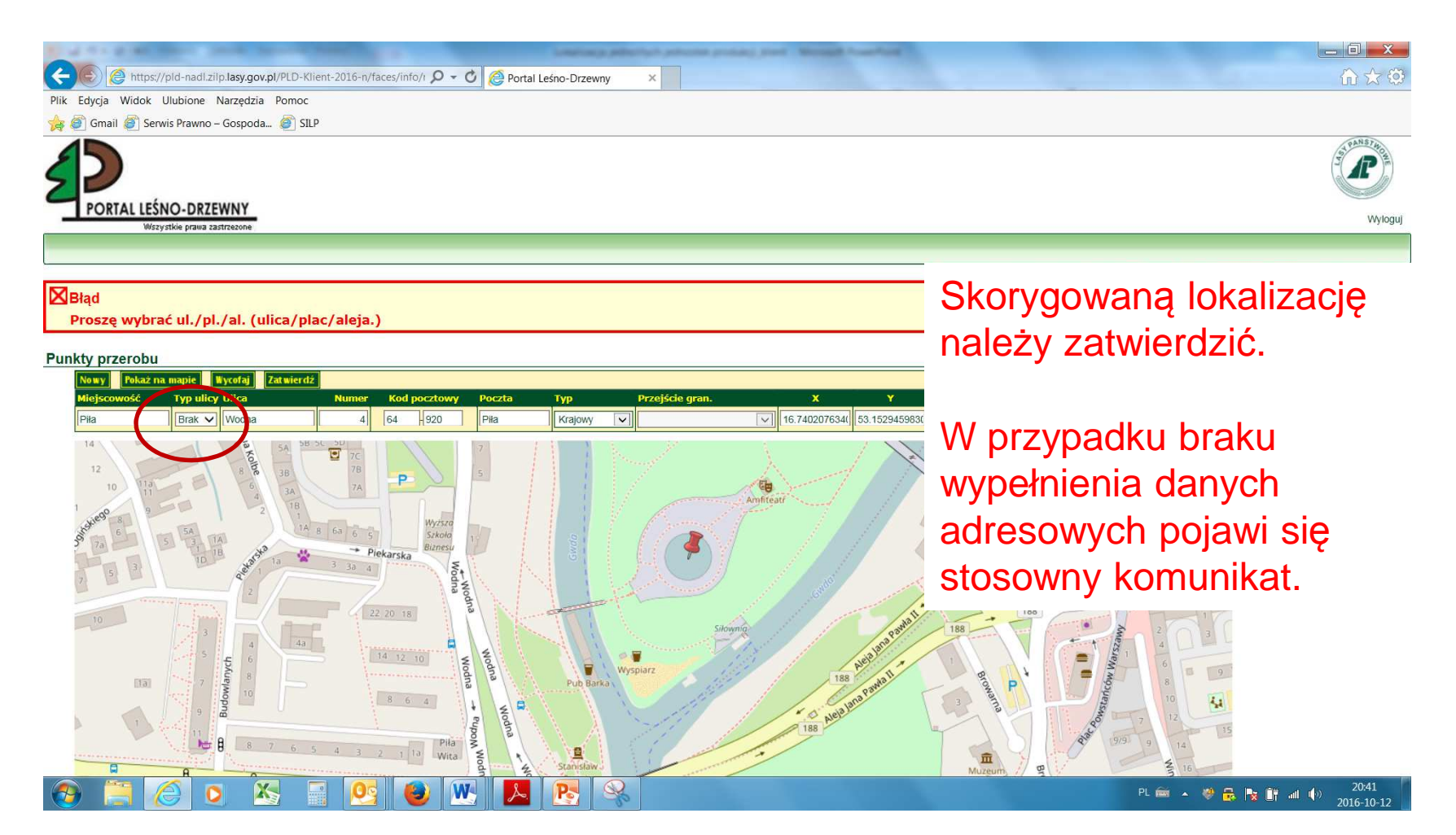

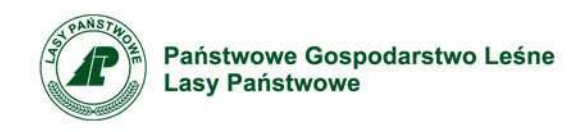

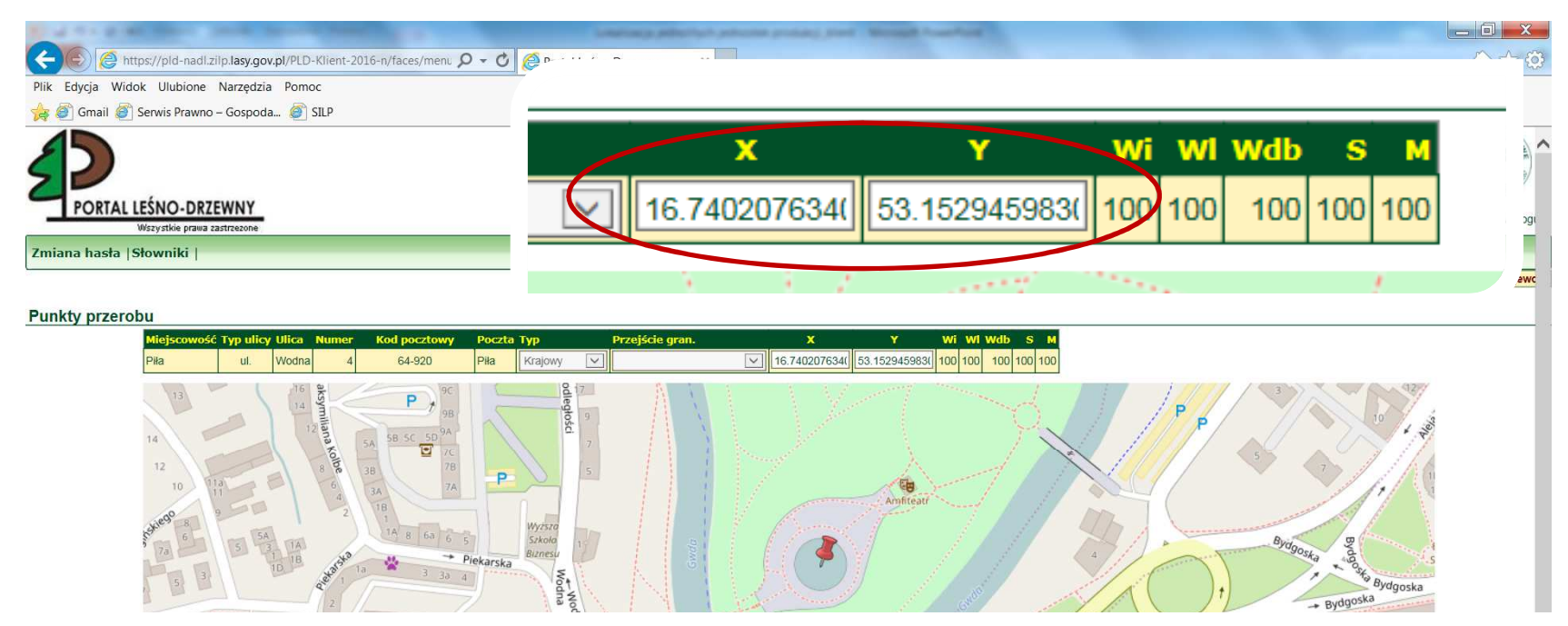

Zapisane dane w bazie po "ręcznej" korekcie.

Uwaga!!! Obliczenie odległości, a tym samym wartościowanie kryterium geografii zakupów, dokonywane jest na podstawie współrzędnych geograficznych z pól X i Y!!!

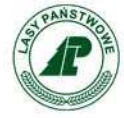

Państwowe Gospodarstwo Leśne Lasy Państwowe

# **KILKA MIEJSC PRZEROBU**

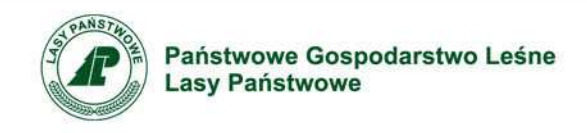

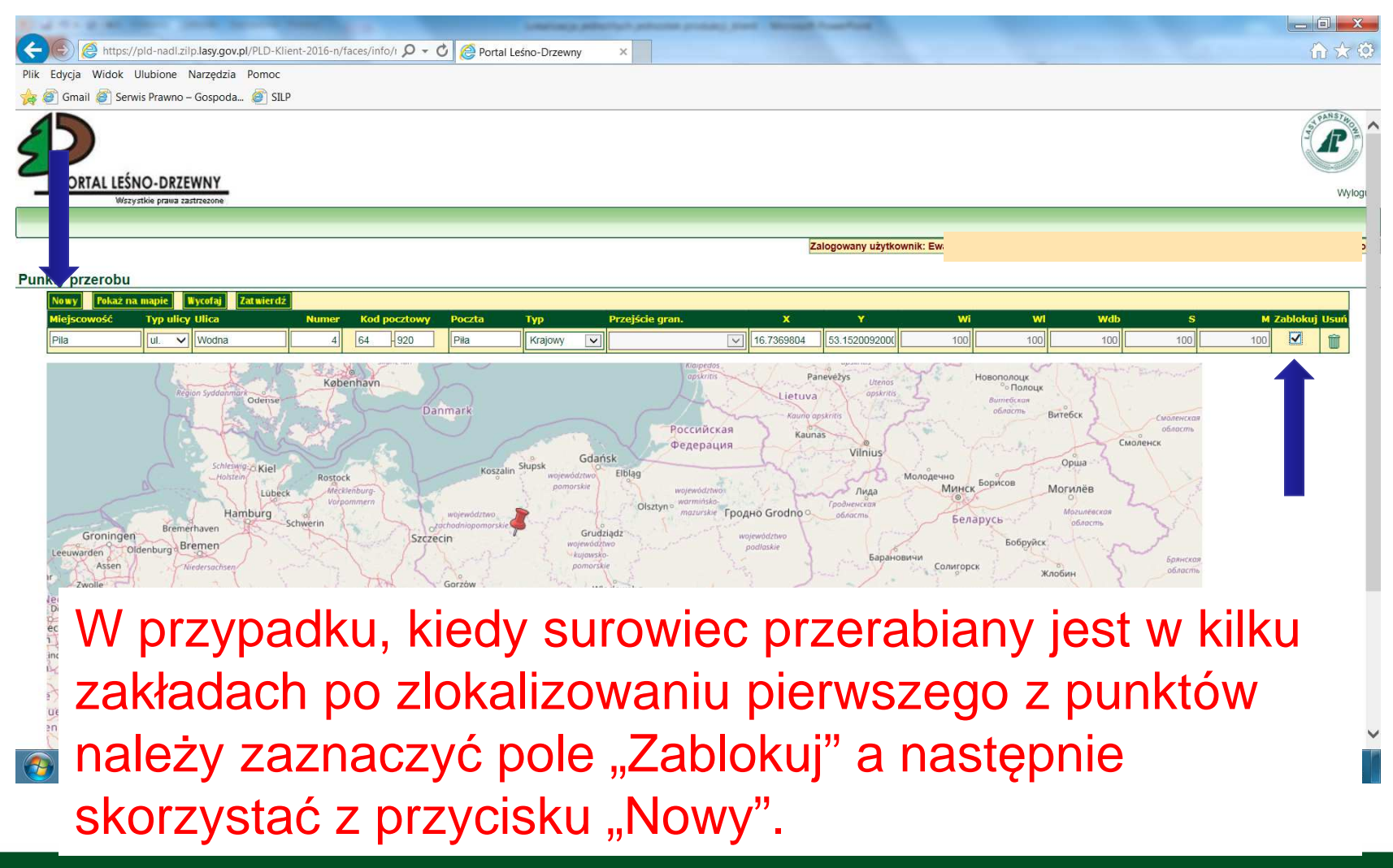

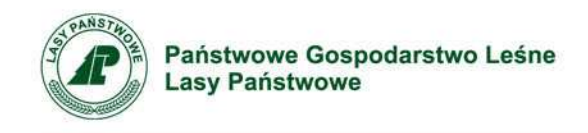

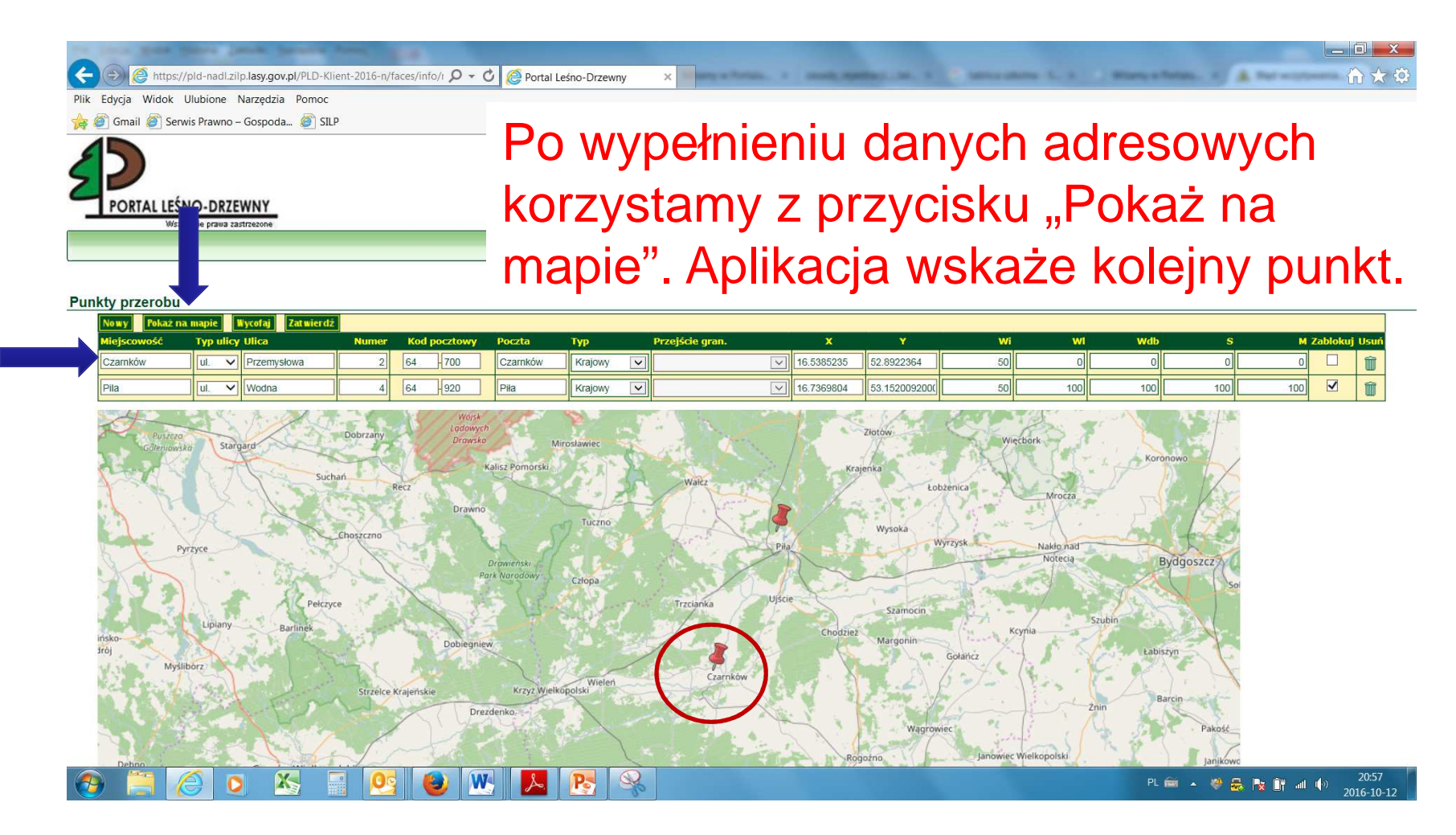

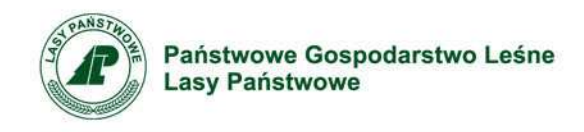

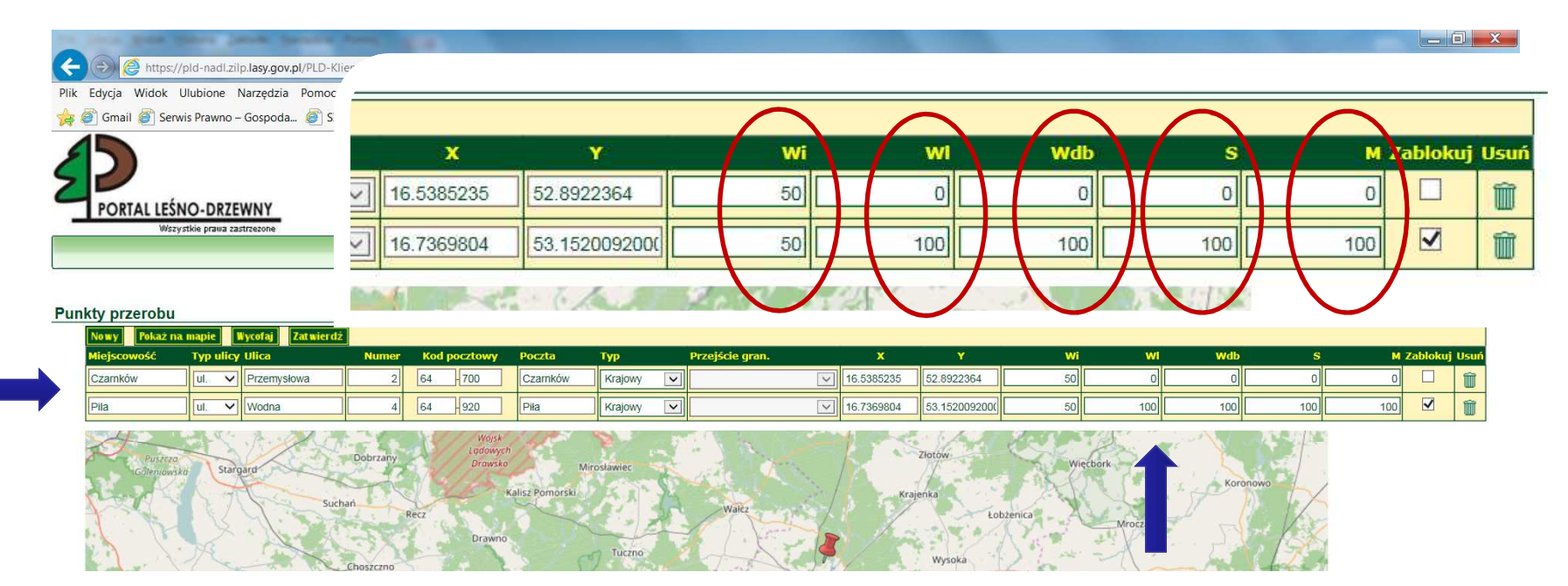

Dodatkowo, przy dwóch (lub więcej) miejscach przerobu, należy skorygować wielkości procentowe przerobu poszczególnych grup drewna, tak aby suma dla grupy we wszystkich punktach dawała 100.

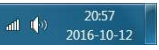

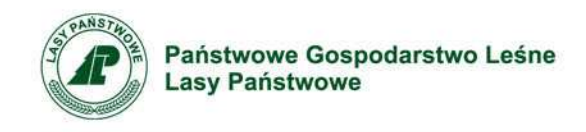

| A mttps://pld-nadi.ziip.lasy.gov.pl/PLD-Klient-2016-n/faces/info/i                                 | O 🗸 🖒 🙋 Portal Le | śno-Drzewny ×   |           |                 | Marrie Marrie T. 1 | -           |         |              | ∎ <mark>→ </mark> |  |
|----------------------------------------------------------------------------------------------------|-------------------|-----------------|-----------|-----------------|--------------------|-------------|---------|--------------|-------------------|--|
| Plik Edycja Widok Ulubione Narzędzia Pomoc                                                         |                   |                 |           |                 |                    |             |         |              | C PRIME CHIC      |  |
| 🚖 🕘 Gmail 🗃 Serwis Prawno – Gospoda 🍘 SILP                                                         |                   |                 |           |                 |                    |             |         |              |                   |  |
|                                                                                                    |                   |                 |           |                 |                    |             |         |              |                   |  |
| VVszystkie prawa zastrzezone                                                                       | X                 | ¥               | Wi        | wi              | Wdb                | S           | M Zablo | kuj Usuń     | logi              |  |
|                                                                                                    | 16.538523         | 5 52.8922364    | 100       | 0               | 0                  | 0           | O 🗌     | Î            |                   |  |
|                                                                                                    | 16.7369804        | 4 53.1520092000 | 50        | 100             | 100                | 100         | 100     | Î            | mo                |  |
| ⊠Błąd                                                                                              |                   |                 |           |                 |                    |             |         | 1.000        | 1                 |  |
| Sumy procent w grupach muszą dawać 100%.                                                           |                   |                 |           | Łobżenica       |                    |             |         |              | _                 |  |
| Punkty przerobu                                                                                    |                   |                 |           |                 |                    |             |         |              |                   |  |
| Nowy Pokaż na mapie Wycofaj Zatwierdź Nome Kod soci                                                | tours Boosta      | Tun Duraifaia a |           |                 | 146                | with windly | 6       | M Zablokuć I | Icuá              |  |
| Czarnków U. V Przemysłowa 2 64 70                                                                  | 0 Czarnków        | Krajowy         | 16.538523 | 5 52.8922364    | 100                |             | 0       |              |                   |  |
| Pila UI. V Wodna 4 64 92                                                                           | 0 Piła            | Krajowy 🔽       | 16.736980 | 4 53.1520092000 | 50 1               | 00 100      | 100 1   | 0            | Û                 |  |
| Pila u. Vodna d 64 920 Pila Krajovy V 16.7369804 53.1520092001 50 100 100 100 100 V 10 V 10 V 10 V |                   |                 |           |                 |                    |             |         |              |                   |  |
| W przypadku błędu (suma w grupach drewna różna od 100) aplikacja wyświetli komunikat.              |                   |                 |           |                 |                    |             |         |              |                   |  |

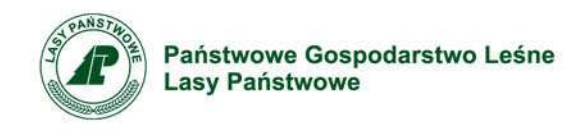

| A start start | Portal Leśno-Drzewny ×<br>Po zaznacz<br>można przy<br>trzeciego (k | eniu pola "ž<br>stąpić do w<br>colejnego) p  | Zablokuj"<br>/prowadzenia            |
|----------------------------------------------------------------------------------------------------|--------------------------------------------------------------------|----------------------------------------------|--------------------------------------|
| Newy     Pokaz na mapie     Wycofaj     Zatwierdź       Miejscowość     Typ ulicy Ulica     Numer     Kod pocztowy                                                                                                    | Poczta Typ Przejście gran.                                         | X Y Wi                                       | Wl Wdb S M Zablokuj Usuń             |
| Skórka ul. V Słoneczna 29 64 917                                                                                                    | Skórka Krajowy 🔽                                                   |                                              | 50 0 0 0                             |
| Czamków ul. V Przemysłowa 2 64 700                                                                                                    | Czamków Krajowy 🔽                                                  | 16.5385235 52.8922364 50                     |                                      |
| Pila ul. V Wodna 4 64 920                                                                                                    | Piła Krajowy 🗸                                                     | 16.7369804 53.152009200( 50                  | 50 100 100 100 🗹 🍿                   |
| Tuczno<br>Drawienski                                                                                                    | Ladowise<br>Pila<br>Pila<br>Disposision<br>Pila Szortal            | Lor <sup>disko</sup><br>Heilinio<br>Sicktosy | Lobzenica                            |
| Wypełniony wiers                                                                                                    | sz możemy u                                                        | sunąć korzy                                  | /stając z                            |
| ikony "Kosz"                                                                                                    |                                                                    | Margonin                                     |                                      |
| 1911ew<br>(2) (2) (2) (2) (2) (2) (2) (2) (2) (2)                                                                                                    |                                                                    |                                              | PL 📾 🔺 👋 🛃 🍡 🔐 🕪 21:00<br>2016-10-12 |

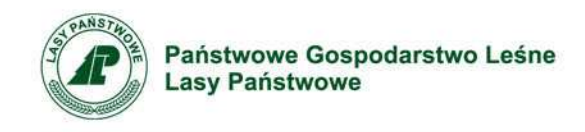

| E https:/         | /pld-nadl.zi              | lp.lasy.gov.pl/PLD-K      | lient-2016-n/ | faces/in1 | o/1 <b>P - (</b> | Dertal L     | eśno-Drzewny | x management                                                                                                    | and special in . 1         |               |         | Tarry + Tertain. | Aleren  | <mark>一 0</mark><br>心 | 1 X<br>公 ② |
|-------------------|---------------------------|---------------------------|---------------|-----------|------------------|--------------|--------------|----------------------------------------------------------------------------------------------------|----------------------------|---------------|---------|------------------|---------|-----------------------|------------|
| Plik Edycja Widok | Ulubione                  | Narzędzia Pomoc           |               |           |                  |              |              |                                                                                                    |                            |               |         |                  |         |                       |            |
| 🙀 🎒 Gmail 🎒 Serv  | wis <mark>Prawno</mark> - | – Gospoda <i> </i> آي SIl | LP            |           |                  |              |              |                                                                                                    |                            |               |         |                  |         |                       |            |
|                   | NO-DRZE                   | EWNY<br>Istrzezone        |               |           |                  |              |              |                                                                                                    |                            |               |         |                  |         | Jacob Contraction     | Wyloguj    |
|                   |                           |                           |               |           |                  |              |              |                                                                                                    |                            |               |         |                  |         |                       |            |
|                   |                           |                           |               |           |                  |              |              |                                                                                                    | Zalogowany użytkow         | nik: Ewa Smol |         |                  |         |                       | n          |
| Punkty przerobu   |                           |                           |               |           |                  |              |              |                                                                                                    |                            |               |         |                  |         |                       |            |
| No wy Pokaż na    | a mapie                   | Wycofaj Zatwierd:         | ź             |           |                  |              |              |                                                                                                    |                            |               |         |                  |         |                       |            |
| Miejscowość       | Typ ulicy                 | / Ulica                   | Numer         | Kod       | pocztowy         | Poczta       | Тур          | Przejście gran.                                                                                                    | X Y                        | Wi            | WI      | Wdb              | S N     | l Zablokuj U          | lsuń       |
| Skórka            | ul. 🗸                     | Słoneczna                 | 29            | 64        | - 917            | Skórka       | Krajowy 🗸    | Komunikat ze strony sieci Web                                                                                         |                            | 0             | 50      | 0                | 0 0     |                       | Û          |
| Czamków           | ul. 🗸                     | Przemysłowa               | 2             | 64        | - 700            | Czarnków     | Krajowy 🗸    |                                                                                                    | 52.8922364                 | 50            | 0       | 0                | 0 0     |                       | Î          |
| Pila              | ul. 🗸                     | Wodna                     | 4             | 64        | - 920            | Piła         | Krajowy 🗸    | Potwierdź usunięcie.                                                                                                  | 53.1520092000              | 50            | 50      | 100              | 100 100 |                       | Û          |
| rawno<br>Brow     | neriski                   | St.                       | Tuczno        |           | A SA             |              |              | OK Anuluj<br>Dila<br>Pila<br>Pila<br>Pila<br>Pila<br>Pila<br>Ste<br>Pila<br>Ste<br>Pila<br>Ste<br>Pila<br>Ste<br>Pila | nisko<br>kristy<br>krityko | soka          | wyrzysk |                  |         |                       |            |
|                   | ar buowy                  |                           | Us            | su<br>itv | nię<br>vie       | ecie<br>rdzi | daı<br>ić    | nych na                                                                                                    | leży                       |               |         |                  |         |                       |            |
|                   |                           |                           |               |           |                  |              |              |                                                                                                    | The start                  | targonin      | 314     | PL 📾 🔺           |         | 1 ¶→) 2<br>2016       | 1:01       |

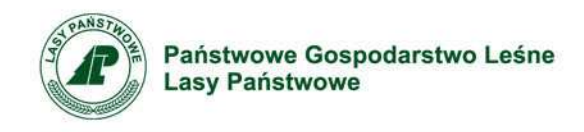

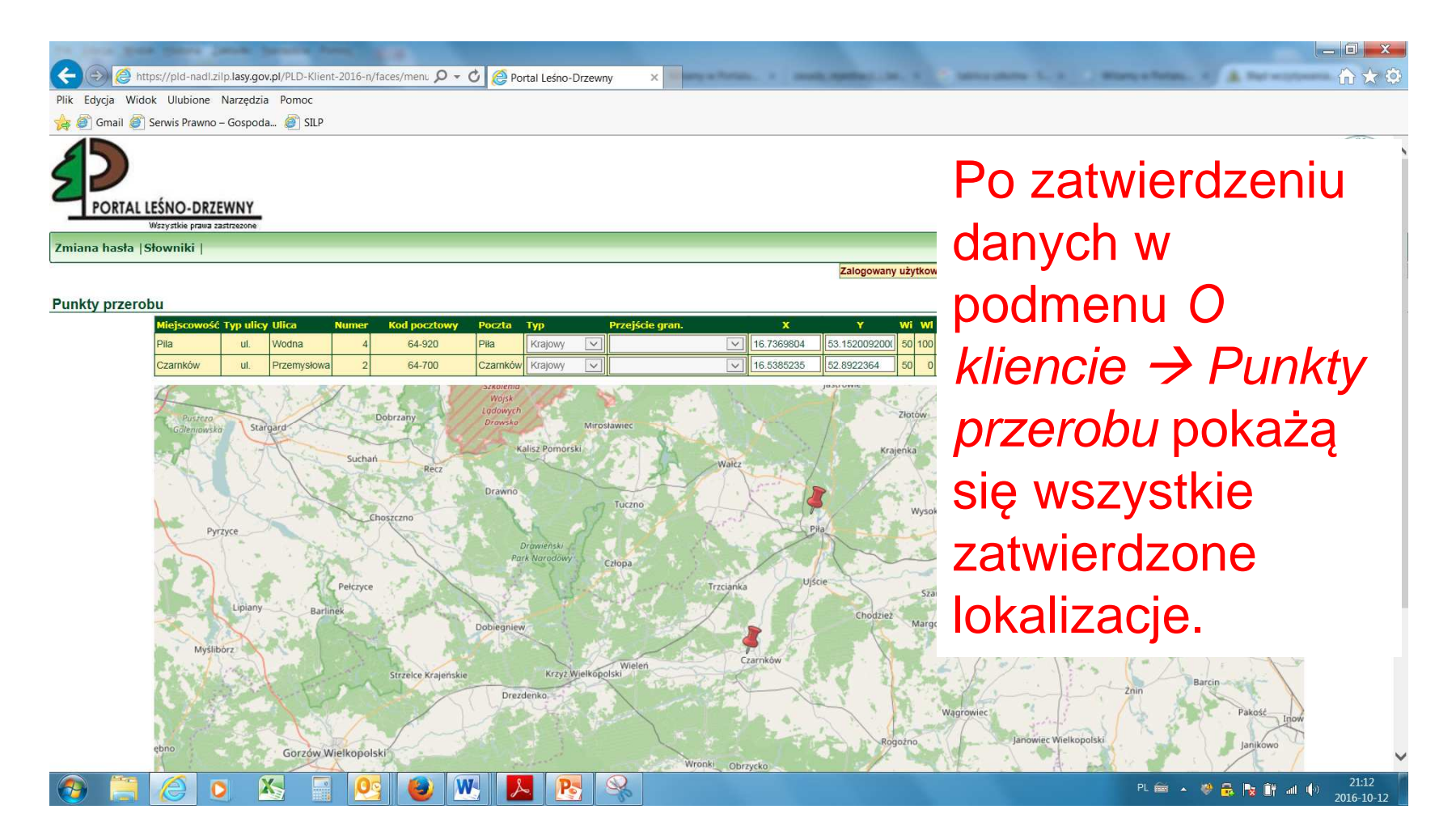

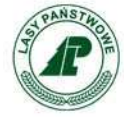

Państwowe Gospodarstwo Leśne Lasy Państwowe

# NABYWCA ZAGRANICZNY

www.lasy.gov.pl

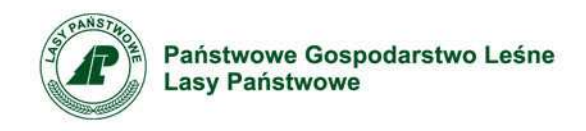

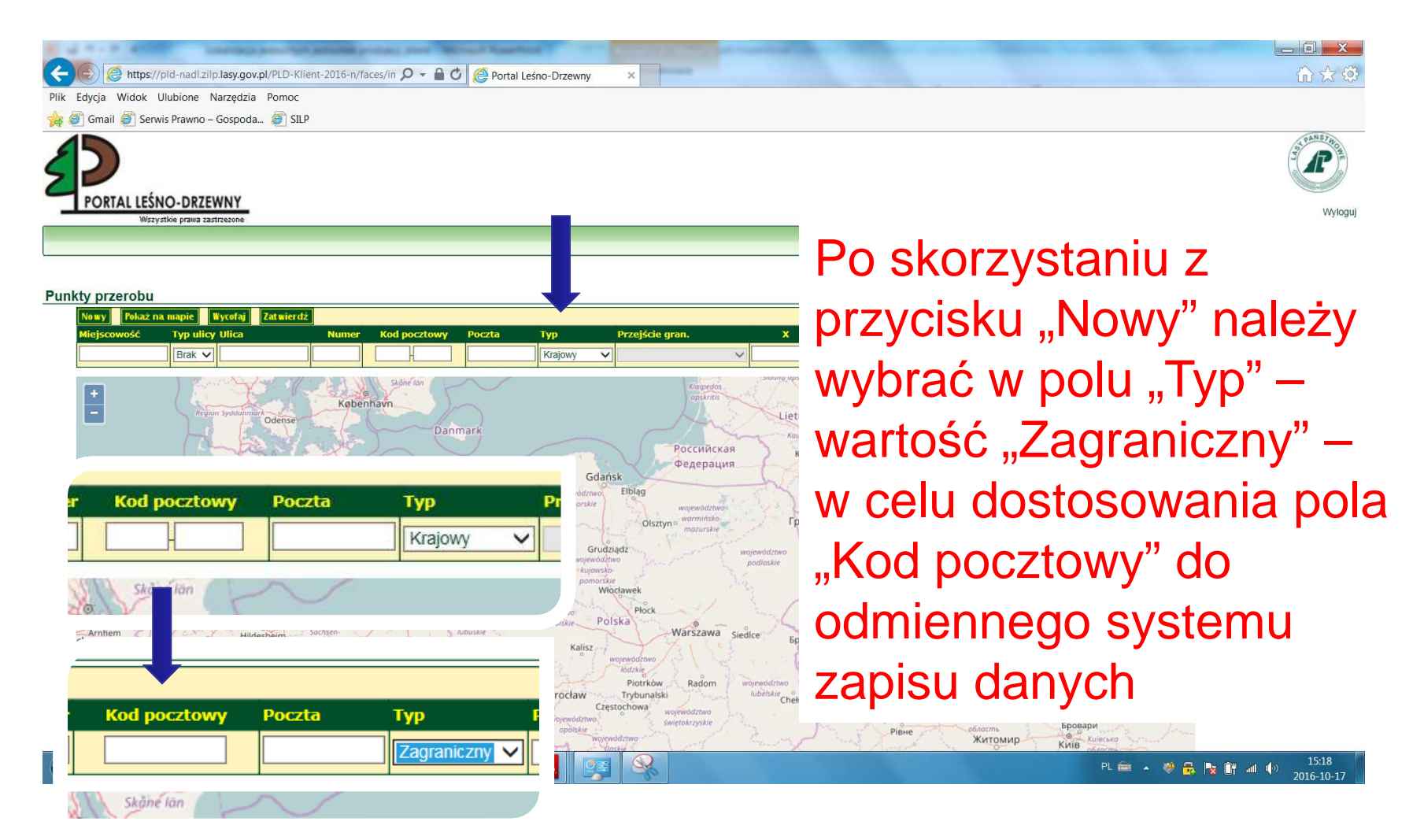

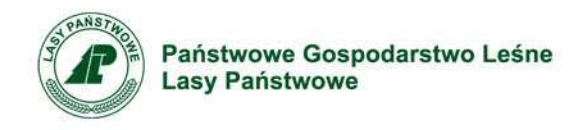

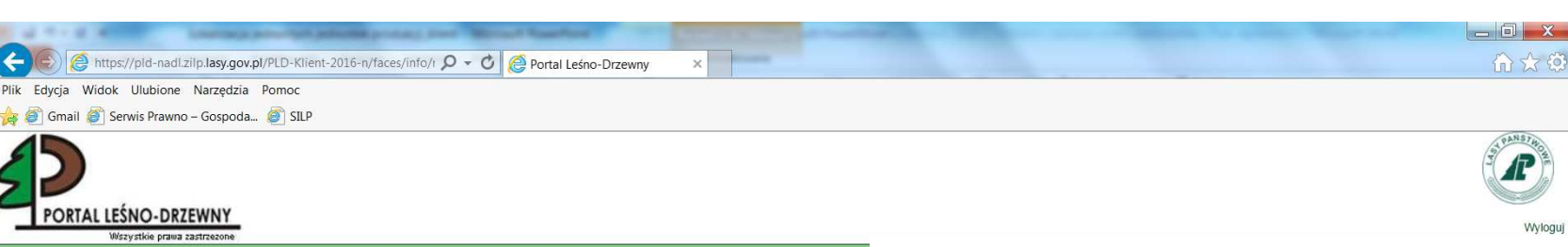

#### Punkty przerobu

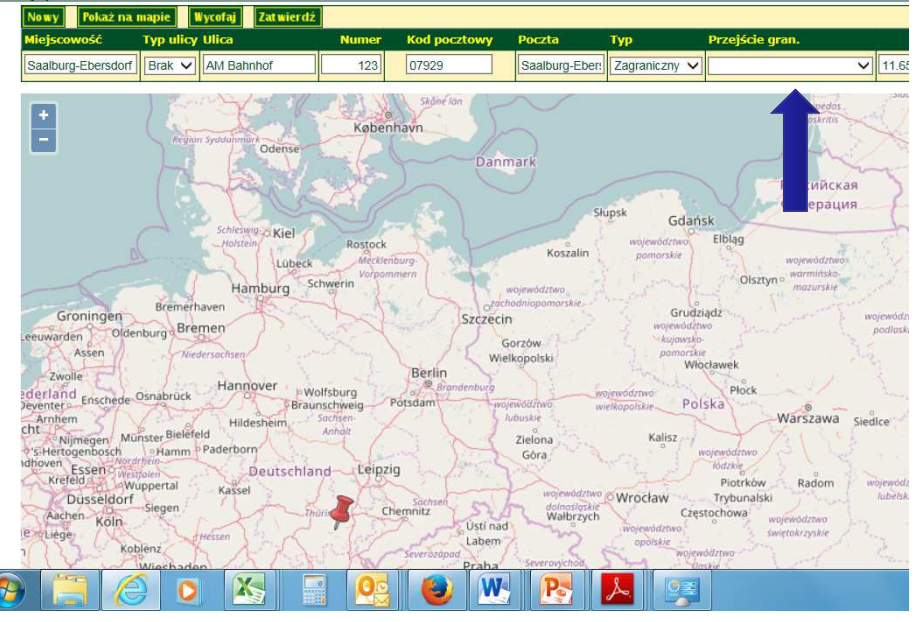

Po wpisaniu adresu i zlokalizowaniu miejsca przerobu należy wybrać z listy przejście graniczne przez który realizowany będzie transport. Wartościowanie kryterium geografii będzie oparte na współrzędnych wskazanego przejścia.

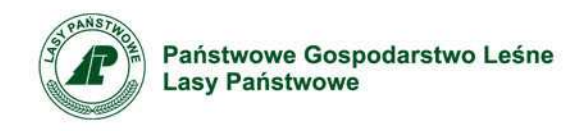

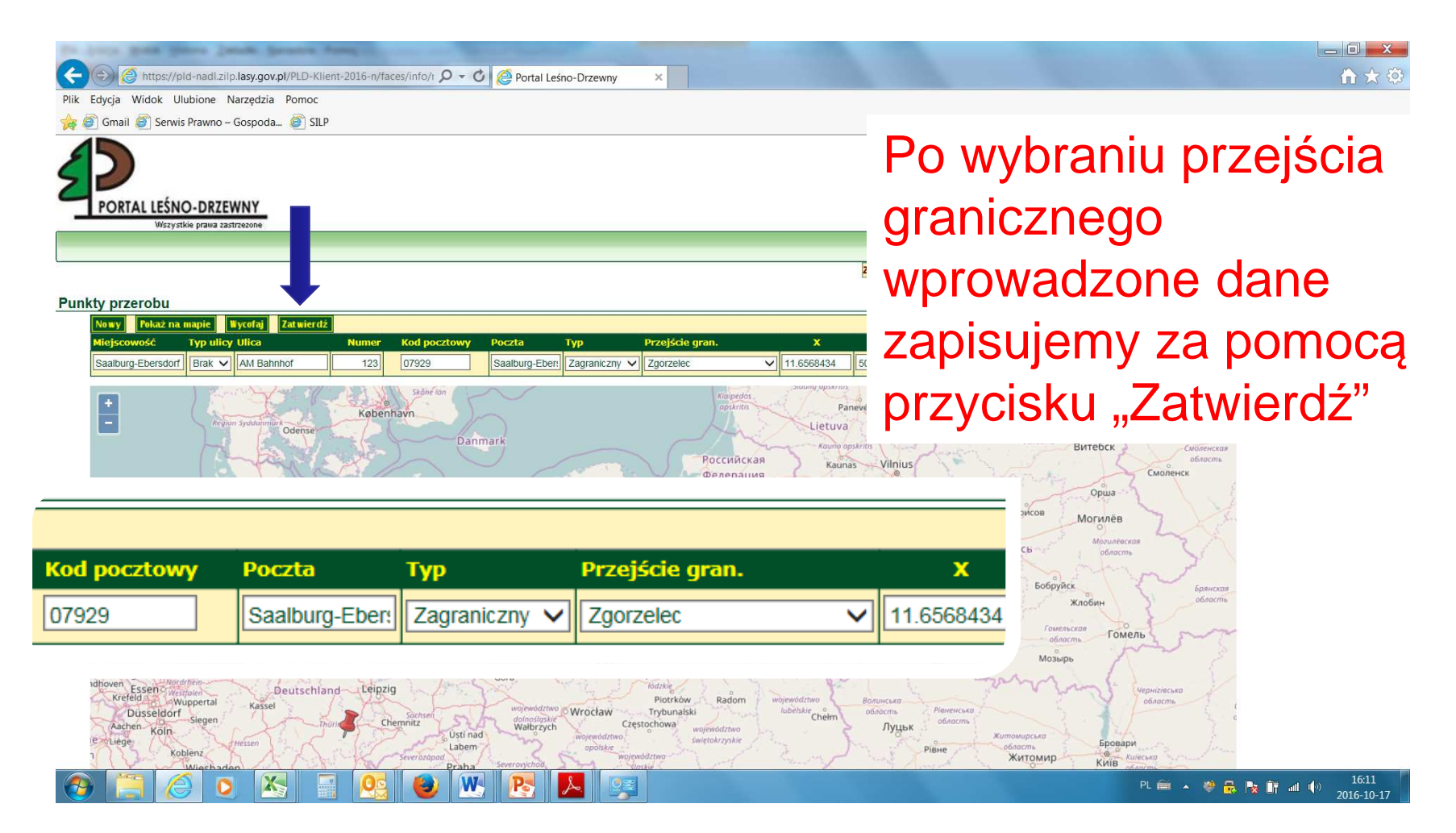

![](_page_38_Picture_0.jpeg)

![](_page_38_Picture_2.jpeg)

Bład

Klienci zagraniczni oraz pośrednicy mogą podać maksymalnie dwa punkty przerobu.

#### Punkty przerobu

| ney prestored           |           |                   |                                                                                                    |              |                           |               |                  |            |           |
|-------------------------|-----------|-------------------|----------------------------------------------------------------------------------------------------|--------------|---------------------------|---------------|------------------|------------|-----------|
| No wy Pokaż na          | a mapie   | lycofaj Zatwierdź |                                                                                                    |              |                           |               |                  |            |           |
| Miejscowość             | Typ ulicy | Ulica             | Numer                                                                                                    | Kod pocztowy | Poczta                    | Тур           | Przejście gran.  | x          |           |
| Piła                    | ul. 🗸     | Ceglana           | 8                                                                                                    | 64-920       | Piła                      | Zagraniczny 🗸 | Bezledy V        | 16.7237199 | 53.1      |
| Piła                    | UI. 🗸     | Przemysłowa       | 5                                                                                                    | 64-920       | Piła                      | Zagraniczny V | Boboszów 🗸       | 16.75977   | 53.1      |
| Piła                    | UI.       | Wodna             | 4                                                                                                    | 64-920       | Piła                      | Zagraniczny 🗸 | Bogatynia 🗸      | 16.7369804 | 53.1      |
| Polskiego<br>170<br>170 | P P       | 179               | Contraction of the second second seco |              | ark Miejski<br>Stanisława |               | Normal<br>Bridge | a Kossaka  | The State |

#### Błąd

Klienci zagraniczni oraz pośrednicy mogą podać maksymalnie dwa punkty przerobu.

#### unkty przerobu

![](_page_38_Figure_10.jpeg)

![](_page_38_Picture_11.jpeg)

 Aplikacja dopuszcza wprowadzenie <u>tylko</u>
<u>dwóch wierszy typu</u>
<u>"Zagranica".</u> Przy próbie zapisania większej ilości punktów wyświetlony
będzie stosowny komunikat.

![](_page_39_Picture_0.jpeg)

Państwowe Gospodarstwo Leśne Lasy Państwowe

# PRZEDSIĘBIORCA POŚREDNIK

![](_page_40_Picture_0.jpeg)

# Przedsiębiorca pośrednik

![](_page_40_Figure_2.jpeg)

![](_page_41_Picture_0.jpeg)

# Przedsiębiorca pośrednik

![](_page_41_Picture_2.jpeg)

Wyloguj

#### Błąd

Klienci zagraniczni oraz pośrednicy mogą podać maksymalnie dwa punkty przerobu.

Punkty przerobu

|             | a mapie Wycofaj Zatwierdź |       |              |        |             |                 |            |          |
|-------------|---------------------------|-------|--------------|--------|-------------|-----------------|------------|----------|
| Miejscowość | Typ ulicy Ulica           | Numer | Kod pocztowy | Poczta | Тур         | Przejście gran. | x          | <u> </u> |
| Piła        | ul. 🗸 Ceglana             | 8     | 64 -920      | Piła   | Pośrednik 🗸 | ~               | 16.7237199 | 53.1     |
| Piła        | ul. V Przemysłowa         | 5     | 64 920       | Piła   | Pośrednik 🗸 | ~               | 16.75977   | 53.1     |
| Piła        | ul. 🗸 Wodna               | 4     | 64 - 920     | Piła   | Pośrednik 🗸 | ×               | 16.7369804 | 53.1     |

#### Błąd

Klienci zagraniczni oraz pośrednicy mogą podać maksymalnie dwa punkty przerobu.

#### Punkty przerobu

| Nowy Pokaż na       | a mapie 🛛 Wycofaj 🛛 Zatwierdź |       |              |        |             |        |
|---------------------|-------------------------------|-------|--------------|--------|-------------|--------|
| Miejscowość         | Typ ulicy Ulica               | Numer | Kod pocztowy | Poczta | Тур         | Przejś |
| Piła                | UI. V Ceglana                 | 8     | 64 920       | Piła   | Pośrednik 🗸 | ]      |
| Piła                | ul. V Przemysłowa             | 5     | 64 - 920     | Piła   | Pośrednik 🗸 |        |
| Piła                | UI. V Wodna                   | 4     | 64 920       | Piła   | Pośrednik 🗸 |        |
| wojska<br>Polskiego | 1 have                        | SHA . | LIMIZ        |        | 020         | ima    |

 Aplikacja dopuszcza wprowadzenie tylko dwóch wierszy typu "Pośrednik". Przy
próbie zapisania większej ilości punktów wyświetlony będzie stosowny komunikat.

![](_page_41_Picture_13.jpeg)

![](_page_42_Picture_0.jpeg)

# Przedsiębiorca pośrednik

![](_page_42_Picture_2.jpeg)

![](_page_43_Picture_0.jpeg)

Państwowe Gospodarstwo Leśne Lasy Państwowe

# ROZWIĄZYWANIE PROBLEMÓW

![](_page_44_Picture_0.jpeg)

| O O Mitps://pid-nadi.ziip.Jasy.gov.pl/PLD-Klient-2016-n/faces/info/  Dik Edwia Widok Ulubione Nazzedzia Pomoc                                                                                                    | Portal Leśno-Drzewny           | ×                       |            |       |                 |                | -□×<br>☆★≎                    |  |  |  |
|----------------------------------------------------------------------------------------------------|--------------------------------|-------------------------|------------|-------|-----------------|----------------|-------------------------------|--|--|--|
| 🙀 🖉 Gmail 🖉 Serwis Prawno – Gospoda 🖉 SILP                                                                                                    |                                |                         |            |       |                 |                |                               |  |  |  |
| Wszystkie prawa zastrzezone     Wszystkie prawa zastrzezone     Błąd     Nie udało się odnaleźć podanego adresu, proszę za                                                                                                    | Błędnie<br>adres po<br>vyświet | wpisa<br>owodu<br>Ienie | iny<br>ije |       |                 |                |                               |  |  |  |
| Punkty przerobu                                                                                                    | Punkty przerobu                |                         |            |       |                 |                |                               |  |  |  |
| Newy   Pokaz na mapic   Wyorigi   Zatwierdz   KOMUNIKALU.     Miejscowość   Typ ulicy Ulica   Numer   Kod pocztowy   Poczta   Typ   Przejście gran.   X   Y     Czamków   UL   Przemyskowa   2   64   920   Piła   Krajowy   V   50   0   0   0   0   0   0   0   0   0   0   0   0   0   0   0   0   0   0   0   0   0   0   0   0   0   0   0   0   0   0   0   0   0   0   0   0   0   0   0   0   0   0   0   0   0   0   0   0   0   0   0   0   0   0   0   0   0   0   0   0   0   0   0   0   0   0   0   0   0   0   0   0   0   0   0   0   0   0   0   0   0   0   0   0   0 |                                |                         |            |       |                 |                |                               |  |  |  |
| Now Fokaz na mapie                                                                                                    | atwierdz                       |                         |            |       |                 |                |                               |  |  |  |
| Miei owość ryp ulicy                                                                                                    | Ulica                          | Numer                   | Kod p      | ZLOWY | Poczta          | Тур            | Prz                           |  |  |  |
| Czarnków ul. 🗸                                                                                                    | Przemysłowa                    | 2                       | 64         | - 920 | Piła            | Krajowy        |                               |  |  |  |
| Pila ul. 🗸                                                                                                    | Wodna                          | 4                       | 64         | 920   | Piła            | Krajowy        |                               |  |  |  |
| the second second second second second second second second second second second second second second second s                                                                                                    | Notes M                        | AL AL A                 | Skåne      | län   | ~ /             |                |                               |  |  |  |
| 📀 🚞 🙆 🖸 🖄 📑 🙆                                                                                                    | ) 📉 📐 💽 😽                      |                         |            |       | A CONTRACTOR OF | PL 🚔 🔺 😻 🛃 🍢 ( | ¶ all (∲) 20:52<br>2016-10-12 |  |  |  |

![](_page_45_Picture_0.jpeg)

![](_page_45_Figure_2.jpeg)

![](_page_46_Picture_0.jpeg)

 Czasem przyczyna leży w błędnie podanym kodzie pocztowym – może on nawet występować w urzędowych pismach. Należy skorzystać z dostępnych w Internecie wyszukiwarek kodów pocztowych i dokonać jego sprawdzenia i korekty (np. strona Poczty Polskiej)

![](_page_47_Picture_0.jpeg)

 Innym przypadkiem jest występowanie w nazwach liter obcych dla polskiego alfabetu (adresy nabywców zagranicznych) lub brak pełnego adresu w bazie danych wyszukiwarki.

W takim przypadku należy zastosować następującą kolejność działań:

- 1. wyszukać kod pocztowy i zlokalizować miejsce na mapie,
- 2. przesunąć "pinezkę" we właściwe dla miejsca przerobu miejsce (por. część pt. "Korekta położenia punktu przerobu")
- 3. zablokować przeliczanie danych korzystając z pola "zablokuj"
- 4. wpisać prawidłowe dane adresowe w pozostałe pola,
- 5. zatwierdzić dane.

![](_page_48_Picture_0.jpeg)

### Państwowe Gospodarstwo Leśne Lasy Państwowe

Zespół zadaniowy do spraw budowy, utrzymania i rozwoju elektronicznego systemu sprzedaży drewna w Lasach Państwowych

# www.lasy.gov.pl